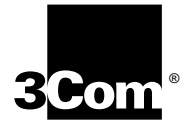

# EDGE ROUTER MODULE INSTALLATION GUIDE FOR ETHERNET

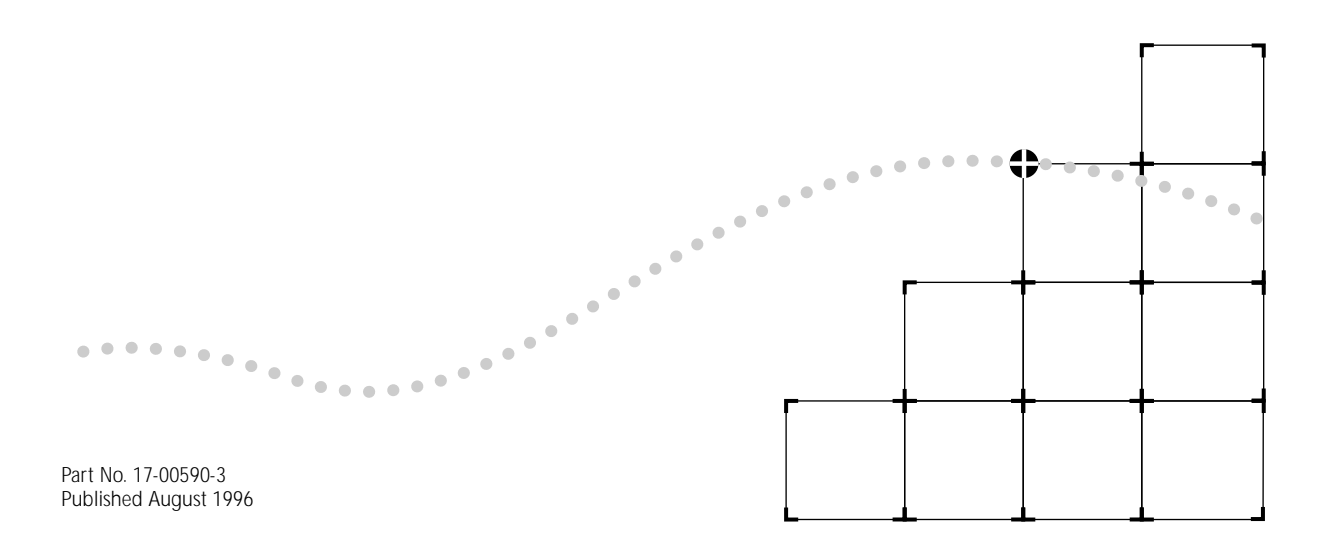

# 3Com Corporation 5400 Bayfront Plaza Santa Clara, California 95052-8145

©3Com Corporation, 1996. All rights reserved. No part of this documentation may be reproduced in any form or by any means or used to make any derivative work (such as translation, transformation, or adaptation) without permission from 3Com Corporation.

3Com Corporation reserves the right to revise this documentation, and to make changes in content from time to time, without obligation on the part of 3Com Corporation to provide notification of such revision or change.

3Com Corporation provides this documentation without warranty of any kind, either implied or expressed, including, but not limited to, the implied warranties of merchantability and fitness for a particular purpose. 3Com may make improvements or changes in the products and the programs described in this documentation at any time.

#### UNITED STATES GOVERNMENT LEGENDS:

If you are a United States government agency, then this documentation and the software described herein are provided to you subject to the following restricted rights:

#### For units of the Department of Defense:

Restricted Rights Legend: Use, duplication, or disclosure by the Government is subject to restrictions as set forth in subparagraph (c) (1) (ii) of the Restricted Rights in Technical Data and Computer Software clause at 48 C.F.R. 52.227-7013. 3Com Corporation.

#### For civilian agencies:

Restricted Rights Legend: Use, reproduction, or disclosure is subject to restrictions set forth in subparagraphs (a) through (d) of the Commercial Computer Software - Restricted Rights clause at 48 C.F.R. 52.227-19 and the limitations set forth in 3Com Corporation's standard commercial agreement for the software. Unpublished rights reserved under the copyright laws of the United States.

If there is any software on removable media described in this documentation, it is furnished under a license agreement included with the product as a separate document, in the hard-copy documentation, or on the removable media in a directory file named LICENSE.TXT. If you are unable to locate a copy, please contact 3Com and a copy will be provided to you.

#### Federal Communications Commission Notice

This equipment was tested and found to comply with the limits for a Class A digital device, pursuant to Part 15 of the FCC Rules. These limits are designed to provide reasonable protection against harmful interference when the equipment is operated in a commercial environment. This equipment generates, uses, and can radiate radio frequency energy and, if not installed and used in accordance with the instruction manual, may cause harmful interference to radio communications. Operation of this equipment in a residential area is likely to cause harmful interference, in which case you must correct the interference at your own expense.

#### **Canadian Emissions Requirements**

This Class A digital apparatus meets all requirements of the Canadian Interference-Causing Equipment Regulations.

Cet appareil numérique de la classe A respecte toutes les exigences du Règlement sur le matériel brouilleur du Canada.

#### EMC Directive Compliance

This equipment was tested and conforms to the Council Directive 89/336/EEC for electromagnetic compatibility. Conformity with this directive is based upon compliance with the following harmonized standards:

EN 55022 – Limits and Methods of Measurement of Radio Interference

EN 50082-1 – Electromagnetic Compatibility Generic Immunity Standard: Residential, Commercial, and Light Industry

*Warning:* This is a Class A product. In a domestic environment, this product may cause radio interference, in which case you may be required to take adequate measures.

Compliance with this directive depends on the use of shielded cables. [optional shielded cables statement]

#### VCCI Class 1 Compliance

```
この装置は、第一種情報装置(直工業地域において使用されるべき情報第
第)で第工業地域での電波障害的止を目的とした情報処理装置等電波障害自
主規制協議会(VCCI)基準に適合しております。
違って、住宅瑞城またはその隣接した地域で使用すると、ラジオ、テレビ
ジョン受信機等に受信障害を与えることがあります。
取扱説明書にほって正しい取り扱いをして下さい。
```

This equipment is in the 1st Class category (information equipment to be used in commercial or industrial areas) and conforms to the standards set by the Voluntary Control Council for Interference by Information Technology Equipment aimed at preventing radio interference in commercial or industrial areas.

Consequently, when the equipment is used in a residential area or in an adjacent area, radio interference may be caused to radio and TV receivers, and so on.

Read the instructions for correct handling.

#### Fiber Cable Classification Notice

Use this equipment only with fiber cable classified by Underwriters Laboratories as to fire and smoke characteristics in accordance with Section 770-2(b) and Section 725-2(b) of the National Electrical Code.

#### **UK General Approval Statement**

The ONcore Switching Hub, ONline System Concentrator, and ONsemble StackSystem Hub are manufactured to the International Safety Standard EN 60950 and are approved in the UK under the General Approval Number NS/G/12345/J/100003 for indirect connection to the public telecommunication network.

#### Trademarks

Unless otherwise indicated, 3Com registered trademarks are registered in the United States and may or may not be registered in other countries.

3Com, Boundary Routing, CardBoard, CardFacts, EtherDisk, EtherLink, EtherLink II, LANplex, LANsentry, LinkBuilder, NETBuilder, NETBuilder II, NetFacts, ONcore, ONsemble, ORnet, Parallel Tasking, SmartAgent, TokenLink, Transcend, TriChannel, and ViewBuilder are registered trademarks of 3Com Corporation.

3Com Laser Library, 3Com OpenHub, 3TECH, FDDILink, FMS, MultiProbe, NetProbe, ONdemand, ONline, PowerRing, StackJack, StackWay, and SwitchCentral are trademarks of 3Com Corporation.

3ComFacts and Ask3Com are service marks of 3Com Corporation.

The 3Com Multichannel Architecture Communications System is registered under U.S. Patent Number 5,301,303.

AT&T is a registered trademark of American Telephone and Telegraph Company.

AppleTalk is a registered trademark of Apple Computer, Inc.

Apollo and Apollo Domain are registered trademarks of Apollo Computer, Inc.

Banyan and VINES are registered trademarks of Banyan Systems, Inc.

Cisco and Cisco Systems are registered trademarks of Cisco Systems, Inc.

AGS+, ASM, IGRP, Internetworking Operating System, IOS, MGS, and UniverCD are trademarks of Cisco Systems, Inc.

CompuServe is a registered trademark of CompuServe, Inc.

ProComm is a registered trademark of DATASTORM TECHNOLOGIES, INC.

DATASTORM is a trademark of DATASTORM TECHNOLOGIES, INC.

DEC, DECnet, DELNI, POLYCENTER, VAX, VT100, VT220, and the Digital logo are trademarks of Digital Equipment Corporation.

Hayes is a registered trademark of Hayes Microcomputer Products.

OpenView is a registered trademark of Hewlett-Packard Company.

Intel is a registered trademark of Intel Corporation.

AIX, IBM, and NetView are registered trademarks of International Business Machines Corporation.

Microsoft, MS-DOS, and Windows are registered trademarks of Microsoft Corp.

Motorola is a registered trademark of Motorola Corporation.

V30 is a trademark of NEC Corporation.

NetWare and Novell are registered trademarks of Novell, Incorporated. IPX is a trademark of Novell, Incorporated.

OSF and OSF/Motif are registered trademarks of Open Software Foundation, Inc.

Retix is a registered trademark of Retix. ROUTERXchange is a trademark of Retix.

Solaris, SPARCengine, Sun, Sun Microsystems, and SunSoft are registered trademarks of Sun Microsystems, Inc. ONC, OpenWindows, SunNet Manager, and SunOS are trademarks of Sun Microsystems, Inc.

SPARCstation and SPARCompiler are licensed exclusively to Sun Microsystems, Inc.

OPEN LOOK is a registered trademark of UNIX System Laboratories, Inc.

UNIX is a registered trademark in the United States and other countries, licensed exclusively through X/Open Company, Ltd.

Xerox is a registered trademark of Xerox Corporation. Xerox Network System, and XNS are trademarks of Xerox Corporation.

Other brand and product names may be registered trademarks or trademarks of their respective holders.

Guide written by John Doherty. Edited by Jill Angel. Production by Tracey Taylor.

# **CONTENTS**

# **ABOUT THIS GUIDE**

Introduction 9 Audience 9 How to Use This Guide 9 Conventions 10 Related Documents 12 3Com Documents 12 Cisco Documents 13 Reference Documents 13

# **1** INTRODUCTION

Product Overview 1-1 Edge Router Module Operation 1-1 Edge Router Module Architecture 1-3 Edge Router Module Features 1-5 Software Options 1-5 Topology Switching 1-7 Network Reliability 1-7 IOS Router Software Updates 1-8 Memory Upgrades 1-9

# 2 INSTALLING THE EDGE ROUTER MODULE

Installation Flowchart 2-2 Precautionary Procedures 2-3 Quick Installation 2-3 Quick Installation for Unmanaged Hubs 2-4 Quick Installation for Managed Hubs 2-5 Unpacking Procedures 2-6 Verifying Jumper Plug Positions 2-7 Configuring DIP Switches 2-8 Configuring the ONline Carrier DIP Switches 2-8 Selecting a Network 2-9 Isolating the ONline Edge Router Module 2-9 Configuring the ONcore Carrier DIP Switches 2-9 Enabling or Disabling NVRAM Configuration 2-10 Selecting a Network 2-11 Installing the ONline Edge Router Module 2-12 Installing the ONcore Edge Router Module 2-13

### **3** CONFIGURING THE EDGE ROUTER MODULE

Managed Configuration Overview 3-2 3Com Management Modules 3-2 Using Management Commands 3-2 Using ONdemand NCS 3-3 Carrier Configuration Tasks 3-3 Attaching a Management Terminal 3-3 Configuring the Carrier in a Managed ONline Hub 3-4 Selecting a Network 3-4 Saving the Configuration 3-4 Configuring the Carrier in a Managed ONcore Hub 3-5 ONcore Carrier Configuration Sources 3-5 DMM Settings 3-5 Carrier NVRAM Settings 3-6 Carrier DIP Switch Settings 3-6 Carrier Default Settings 3-6 Hot Swapping an ONcore Module 3-7 Determining the Configuration Source 3-8 Selecting a Network 3-8 Saving the Configuration 3-9 Configuring the Edge Router Engine 3-9 Attaching a Terminal to the Console Port 3-9 Using the Terminal to Configure the Edge Router Engine 3-11

# 4 MONITORING EDGE ROUTER MODULE OPERATION

Monitoring Edge Router Module Operation 4-1 Showing Module Configuration and Status 4-3 Using the SHOW MODULE Command 4-4 Using the SHOW PORT Command 4-6

### **5** TROUBLESHOOTING

Troubleshooting Startup Problems 5-2
Troubleshooting Router-Specific Problems 5-2
Troubleshooting Mailbox Interface Problems 5-2
Troubleshooting 3Com Carrier Problems 5-2
Troubleshooting Network Connectivity Problems 5-3
Troubleshooting WAN Connectivity Problems 5-4
Correcting Operating Malfunctions 5-5

# **A S**PECIFICATIONS

General Specifications A-2 Electrical Specifications A-2 Environmental Specifications A-3 Mechanical Specifications A-3 Hub Capacities A-4 ONline Hub Capacities A-4 ONcore Hub Capacities A-4 Cable Pinouts A-5 Console Port Pinouts A-6 DTE Console Port A-6 Mini-DIN to DB-25 Modem Cable A-7 Auxiliary Port Pinouts A-8 Mini-DIN to DB-25 Modem Cable A-8 DB-25 Null Modem Cable A-9 Serial Port Pinouts A-9 EIA-530 DTE Synchronous Serial Cable Pinouts A-10 RS-232 DTE and DCE Serial Cable Pinouts A-11 RS-449 DTE and DCE Serial Cable Pinouts A-12 V.35 DTE and DCE Serial Cable Pinouts A-13 X.21 DTE and DCE Serial Cable Pinouts A-14

# **B** TECHNICAL SUPPORT

Online Technical Services B-1 3Com Bulletin Board Service B-1 Access by Analog Modem B-2 Access by Digital Modem B-2 World Wide Web Site B-3 3ComForum on CompuServe B-3 3ComFacts Automated Fax Service B-3 Support From Your Network Supplier B-4 Support From 3Com Corporation B-5 Returning Products for Repair B-5 Accessing the 3Com ISD MIB B-6 Contacting 3Com ISD Technical Publications B-6

# INDEX

# LIMITED WARRANTY

# **ABOUT THIS GUIDE**

### Introduction

This guide describes how to install and configure a 3Com<sup>®</sup> ONline<sup>™</sup> or ONcore<sup>®</sup> Edge Router module into the 3Com ONline System Concentrator or ONcore Switching Hub. In addition, this guide provides troubleshooting suggestions in case a problem arises with the module.

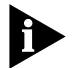

If the information in the release notes shipped with your product differs from the information in this guide, follow the release note instructions.

| Audience                 | This guide is intended for the following people at your site:                                    |           |  |  |
|--------------------------|--------------------------------------------------------------------------------------------------|-----------|--|--|
|                          | <ul> <li>Network manager or administrator</li> </ul>                                             |           |  |  |
|                          | <ul> <li>Trained hardware installer or service personnel</li> </ul>                              |           |  |  |
| How to Use This<br>Guide | Table 1 shows the location of specific information.         Table 1       How to Use This Guide. |           |  |  |
|                          | If you are looking for:                                                                          | Turn to:  |  |  |
|                          | General information about the Edge Router module                                                 | Chapter 1 |  |  |
|                          | Description of the module architecture                                                           |           |  |  |
|                          | Typical applications of the Edge Router module                                                   |           |  |  |
|                          | Features of the Edge Router module                                                               |           |  |  |
|                          | An overview of the installation and configuration process                                        | Chapter 2 |  |  |
|                          | Procedures for unpacking the Edge Router module                                                  |           |  |  |
|                          | Procedures for preparing to install the Edge Router module                                       |           |  |  |
|                          | Procedures for installing the Edge Router module                                                 |           |  |  |
|                          | An overview of the managed configuration process                                                 | Chapter 3 |  |  |
|                          | Procedures for attaching a management terminal                                                   |           |  |  |
|                          | Procedures for configuring Edge Router carrier parameters                                        |           |  |  |

#### Table 1 How to Use This Guide (continued)

| Procedures for configuring Edge Router engine parameters  | Chapter 3      |
|-----------------------------------------------------------|----------------|
| Information for monitoring Edge Router module LEDs        | Chapter 4      |
| Procedures for displaying module configuration and status |                |
| Information on troubleshooting the Edge Router module     | Chapter 5      |
| Information not covered in the rest of the guide          | Appendixes A-B |

# Conventions

Table 2 and Table 3 list conventions used throughout this guide.

 Table 2
 Graphic Conventions

| lcon | Туре             | Description                                                                 |
|------|------------------|-----------------------------------------------------------------------------|
|      | Information Note | Information notes call attention to important features or instructions.     |
|      | Caution          | Cautions alert you to personal safety risk, system damage, or loss of data. |
|      | Warning          | Warnings alert you to the risk of severe personal injury.                   |

#### Table 3 Text Conventions

| Convention         | Description                                                                                                    |
|--------------------|----------------------------------------------------------------------------------------------------|
| "Enter" vs. "Type" | When the word "enter" is used in this guide, it means type<br>something, then press the Return or Enter key. Do not<br>press the Return or Enter key when an instruction simply<br>says "type." |

| Convention                         | Description                                                                                                    |
|------------------------------------|----------------------------------------------------------------------------------------------------|
| "Syntax" vs. "Command"             | When the word "syntax" is used in this guide, it indicates<br>that the general form of a command syntax is provided.<br>You must evaluate the syntax and supply the appropriate<br>port, path, value, address, or string. For example:                                                                                                    |
|                                    | Enable RIPIP by using the following syntax:                                                                                                    |
|                                    | SETDefault ! <port> -RIPIP CONTrol =<br/>Listen</port>                                                                                                    |
|                                    | In this example, you must supply a port number for<br>! <port>.</port>                                                                                                    |
|                                    | When the word "command" is used in this guide, it indicates that all variables in the command have been supplied and you can enter the command as shown in text. For example:                                                                                                    |
|                                    | Remove the IP address by entering the following command:                                                                                                    |
|                                    | SETDefault !0 -IP NETaddr = 0.0.0.0                                                                                                    |
|                                    | For consistency and clarity, the full-form syntax (upper- and<br>lowercase letters) is provided. However, you can enter the<br>abbreviated form of a command by typing only the uppercase<br>portion and supplying the appropriate port, path, address,<br>value, and so on. You can enter the command in either upper-<br>or lowercase letters at the prompt. |
| Text represented as screen display | This typeface is used to represent displays that appear on your terminal screen. For example:                                                                                                    |
|                                    | NetLogin:                                                                                                    |
| Text represented as commands       | <b>This typeface</b> is used to represent commands that you enter. For example:                                                                                                    |
|                                    | SETDefault !0 -IP NETaddr = 0.0.0.0                                                                                                    |
| Keys                               | When specific keys are referred to in the text, they are called out by their labels, such as "the Return key" or "the Escape key," or they may be shown as [Return] or [Esc].                                                                                                    |
|                                    | If two or more keys are to be pressed simultaneously, the keys are linked with a plus sign (+). For example:                                                                                                    |
|                                    | Press [Ctrl]+[Alt]+[Del].                                                                                                    |
| Italics                            | Italics are used to denote new terms or emphasis.                                                                                                    |

 Table 3
 Text Conventions (continued)

| Related<br>Documents | This section provides information on supporting documentation, including:                                                                                                    |
|----------------------|----------------------------------------------------------------------------------------------------|
| •                    | 3Com Documents                                                                                                    |
| •                    | Cisco Documents                                                                                                    |
| •                    | Reference Documents                                                                                                    |
| 3Com Documents       | The following documents provide additional information on 3Com products:                                                                                                    |
|                      | <i>ONline System Concentrator Installation and Operation Guide</i> — Provides information on the installation, operation, and configuration of the ONline System Concentrator. This guide also describes the principal features of the ONline Fault-Tolerant Controller Module. |
|                      | ONline Ethernet, Token Ring, or FDDI Management Module User's Guide —<br>Provides information on the ONline Management Module's operation,<br>installation, and configuration. This guide also describes the software<br>commands associated with the Management Module.        |
|                      | <i>ONcore Switching Hub Installation and Operation Guide</i> — Provides information on the installation, operation, and configuration of the ONcore Switching Hub. This guide also describes the principal features of the ONcore Fault-Tolerant Controller Module.             |
|                      | ONcore Distributed Management Module User's Guide — Provides<br>information on the ONcore Distributed Management Module's operation,<br>installation, and configuration. This guide also describes the software<br>commands associated with the Distributed Management Module.  |
|                      | ONcore Distributed Management Module Commands Guide — Describes each management command by providing details on command format, use, and description.                                                                                                    |
|                      | For a complete list of 3Com documents, contact your 3Com representative.                                                                                                    |

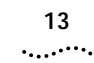

**Cisco Documents** Cisco<sup>®</sup> CD-ROM documents describe commands and other software-related information you need to operate the Edge Router module.

Reference The following documents supply related background information:

# **Documents**

Case, J., Fedor, M., Scoffstall, M., and J. Davin, The Simple Network Management Protocol, RFC 1157, University of Tennessee at Knoxville, Performance Systems International and the MIT Laboratory for Computer Science, May 1990.

Rose, M., and K. McCloghrie, Structure and Identification of Management Information for TCP/IP-based Internets, RFC 1155, Performance Systems International and Hughes LAN Systems, May 1990.

# INTRODUCTION

This chapter provides an introduction to the 3Com® Edge Router module.

This chapter contains the following sections:

- Product Overview
- Edge Router Module Features

**Product Overview** The Edge Router module is a serial port-to-Ethernet LAN interconnect module jointly developed by 3Com and Cisco Systems Inc.

This section provides information on the following topics:

- Edge Router Module Operation
- Edge Router Module Architecture

**Edge Router** The Edge Router module (Figure 1-1) is designed to:

# Module Operation

- Connect corporate networks and increase wide area connectivity.
- Support both synchronous and asynchronous routing over serial links using one local area network (LAN) and up to three wide area network (WAN) connections.
- Provide flexible networking connections in multiprotocol environments.
- Sit at the network's logical and physical edge, either at a remote site or central facility.

1-2 .....

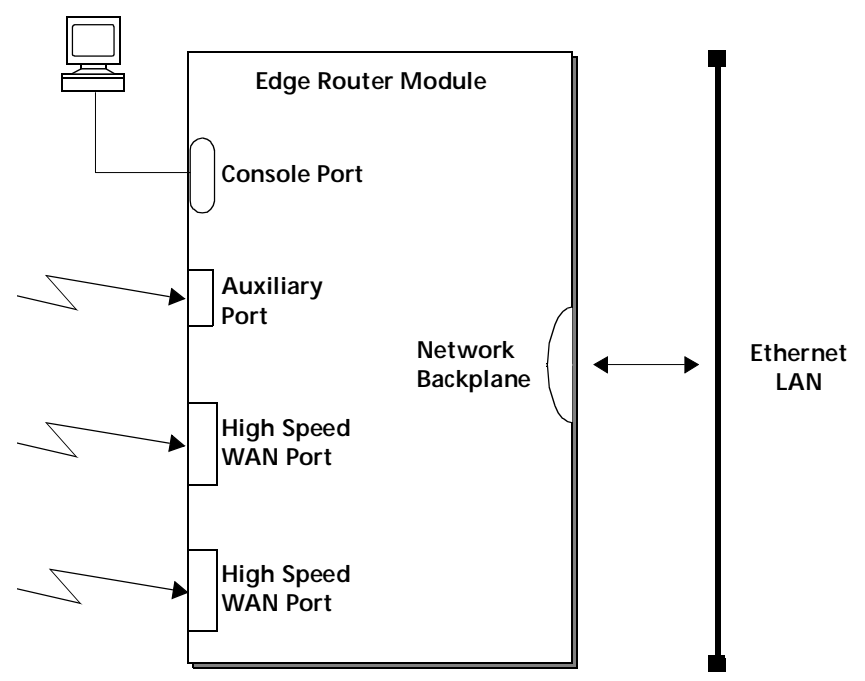

Figure 1-1 Typical Edge Router Module Connections

The router module runs Cisco standard software and fully interoperates with the:

- 3Com ONline<sup>™</sup> Ethernet Router Module
- Cisco local and remote router servers, such as the AGS+™, MGS™, and the Cisco 3000, 4000, 4500, and 7000 series routers.

Edge Router Each Edge Router module consists of the following components: Module Architecture

- **Carrier** Provides connections to one of three 3Com switching hub products.
- Engine Provides Ethernet-to-WAN port connections.
- Interface Connector Connects the carrier to the engine. Both the carrier and the engine have an interface connector.

The engine mounts to one of three carrier types to form an Edge Router module for the ONline or ONcore hub products.

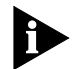

The ONline Edge Router module can also be installed in an ONcore Switching Hub. For detailed information on installing ONline modules in ONcore switching hubs, refer to the ONcore Switching Hub Installation and Operation Guide (Document Number 17-00362). 1-4

••••••••••

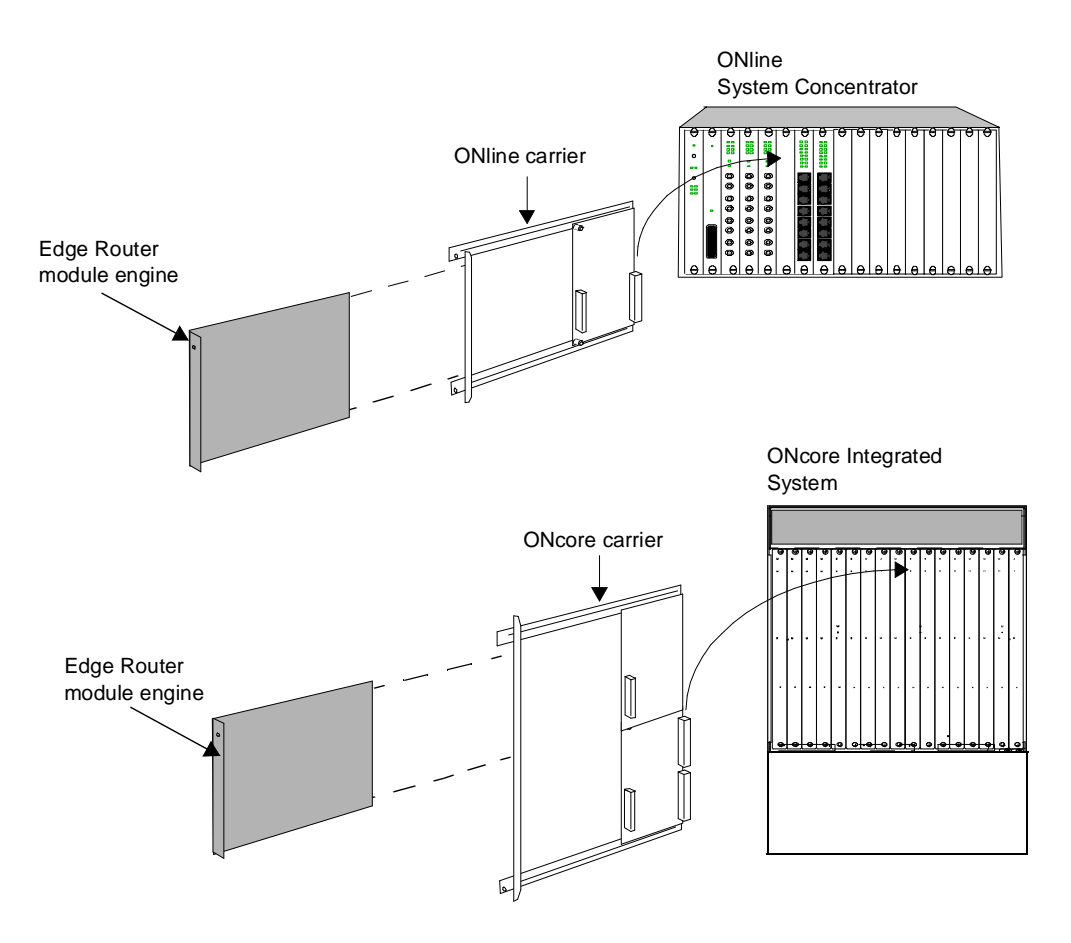

### Figure 1-2 shows the architecture of each Edge Router module type.

Figure 1-2 Edge Router Module Architecture

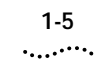

# Edge RouterThis section describes the major features of the Edge Router module,<br/>including:Module Featuresincluding:

- Software Options
- Topology Switching
- Network Reliability
- IOS Router Software Updates
- Memory Upgrades

# **Software Options** The Edge Router module is available with one of the following software feature sets:

- IP/IPX
- Desktop
- Desktop plus IBM<sup>®</sup>
- Enterprise

The components that make up each software feature set are listed in Table 1-1.

#### Table 1-1 Software Feature Sets

| Foaturo                 | Feature Set                                                                                                    |                                                                                                    |                                                                                                    |                                                                                                    |
|-------------------------|----------------------------------------------------------------------------------------------------|----------------------------------------------------------------------------------------------------|----------------------------------------------------------------------------------------------------|----------------------------------------------------------------------------------------------------|
| Category                | IP/IPX                                                                                                    | Desktop                                                                                                    | Desktop plus IBM                                                                                                    | Enterprise                                                                                                    |
| LAN Support             | IP, Bridging,<br>LAN Extension<br>Host Software,<br>Novell® IPX                                                                           | Includes<br>IP/IPX<br>features plus:<br>DECnet <sup>™</sup> IV,<br>AppleTalk <sup>®</sup><br>Phase 1 and 2 | Same as Desktop                                                                                                    | Includes Desktop plus<br>IBM features plus:<br>DECnet V, XNS, Banyan<br>VINES <sup>®</sup> , OSI, Apollo <sup>®</sup><br>Domain           |
| WAN Serial<br>Support   | Dual Synchronous Ports, and Single Asynchronous Auxiliary Port                                                                            |                                                                                                    |                                                                                                    | y Port                                                                                                    |
| WAN Services            | HDLC, PPP, X.25, Frame Relay, ISDN, SMDS                                                                                                  |                                                                                                    |                                                                                                    |                                                                                                    |
| WAN<br>Optimization     | Header and link compression, dial-on-demand, dial backup, bandwidth-on-demand, custom and priority queuing, access lists, access security |                                                                                                    |                                                                                                    | , bandwidth-on-demand,                                                                                                    |
| IP Routing              | RIP, IGRP, Enhanced IGRP <sup>™</sup> , OSPF, BGP, EGP, PIM Includes standard features plus: ES-IS a IS-IS                                |                                                                                                    | Includes standard<br>features plus: ES-IS and<br>IS-IS                                                                                                    |                                                                                                    |
| IBM Support             | N/A                                                                                                    | N/A                                                                                                    | Remote source-route<br>bridging, proxy,<br>explorer, local<br>acknowledgement,<br>SNA local LU address<br>prioritization,<br>administrative filtering,<br>NETBIOS name<br>caching, NETBIOS<br>access control filtering | Includes Desktop plus<br>IBM features plus: serial<br>tunneling for SDLC<br>Transport, SDLC<br>link-level support,<br>SDLLC, TG/COS, QLLC |
| Network<br>Management   | Autoinstall, SNMP, TELNET                                                                                                    |                                                                                                    |                                                                                                    |                                                                                                    |
| Protocol<br>Translation | N/A                                                                                                    | N/A                                                                                                    | N/A                                                                                                    | TELNET, LAT, rlogin,<br>TN3270, X.25                                                                                                    |

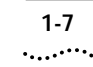

**Topology Switching** Using topology switching you can:

- Switch the ONline Edge Router module among any of three Ethernet networks (channels) on the hub backplane
- Switch the ONcore Edge Router module among any of eight Ethernet networks (channels) on the hub backplane

You perform topology switching using:

- Network management module commands
- Simple Network Management Protocol (SNMP)

You do not have to swap cables or move the Edge Router module to move the routing or bridging functions to a different network within an ONline or ONcore hub. You can enter a command through one of the 3Com management modules and the network change is made automatically.

# **Network Reliability** The Edge Router module lets you implement several levels of reliability in your network as follows:

- By routing the Edge Router module's serial and auxiliary ports in parallel, you can create up to three redundant links.
- If the primary link fails, you can have up to two backup links in place to ensure application availability.

These links can also implement load-balancing to enhance network performance. An example of a reliable network configuration is shown in Figure 1-3.

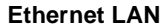

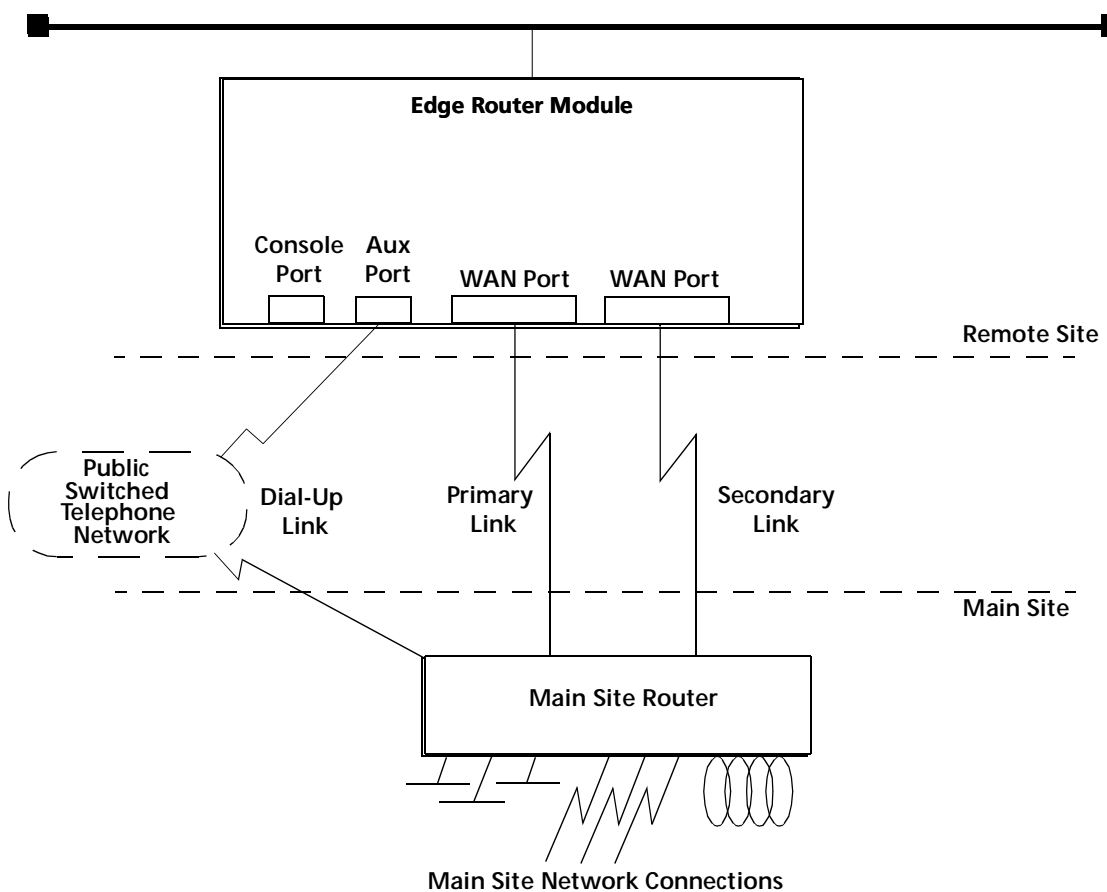

Figure 1-3 Network Reliability Configuration

### IOS Router Software Updates

The IOS software in the Edge Router module engine can be updated by purchasing field-upgradeable software distribution kits. Update your module to the latest 3Com release of IOS software by downloading new code to flash memory on the module. New updates are shipped automatically as part of the 3Com 1-year Router Software Subscription Service or you can purchase it from 3Com as a single unit update.

1-8 .....

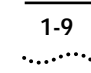

You can also purchase an upgrade kit to upgrade your IP/IPX, Desktop, or Desktop plus IBM software to a version with an enhanced feature set.

Contact your 3Com reseller or 3Com Customer Support for more information and part numbers.

# **Memory Upgrades** The Edge Router module provides the capability to increase memory to meet the requirements of large routing table configurations.

Memory is configured on the Edge Router module to match the requirements of the selected IOS software feature set. Table 1-2 lists the base memory configurations for each software feature set.

 Table 1-2
 Memory Configurations

|                   | Feature Set                |               |                     |                                  |
|-------------------|----------------------------|---------------|---------------------|----------------------------------|
| Memory Type       | IP/IPX                     | Desktop       | Desktop<br>plus IBM | Enterprise                       |
| IOS (Flash EPROM) | 4 MB (expand               | able to 8 MB) | 8 MB                |                                  |
| Data (DRAM)       | 4 MB (expandable to 16 MB) |               |                     | 6 MB<br>(expandable to<br>18 MB) |

2

# INSTALLING THE EDGE ROUTER MODULE

This chapter contains the following sections:

- Installation Flowchart
- Precautionary Procedures
- Quick Installation
- Unpacking Procedures
- Verifying Jumper Plug Positions
- Configuring DIP Switches
- Installing the ONline Edge Router Module
- Installing the ONcore Edge Router Module

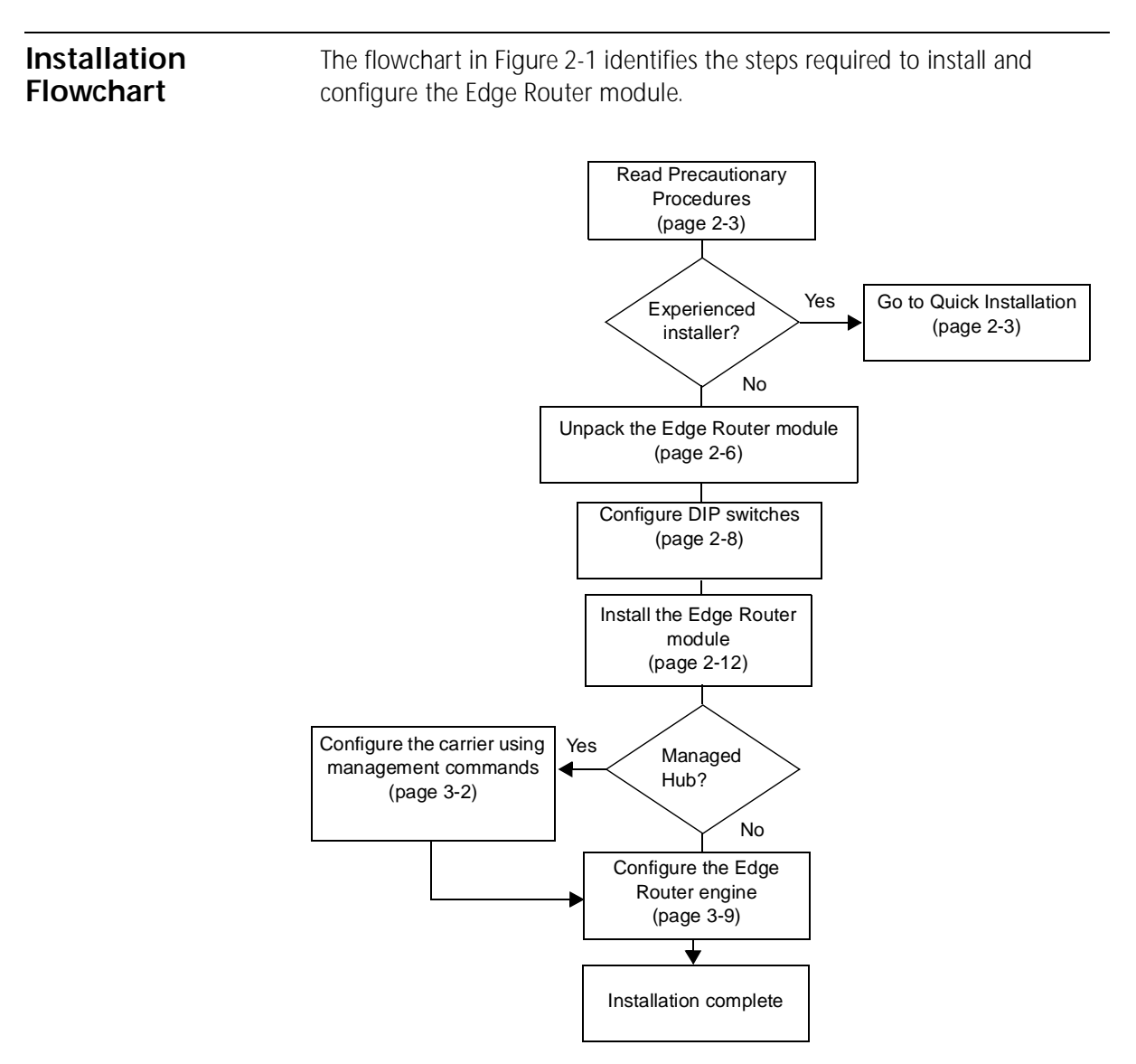

Figure 2-1 Flowchart for Installing and Configuring the Edge Router Module

2-2 .....

| Precautionary<br>Procedures | <ul> <li>Electrostatic discharge (ESD) can damage static-sensitive devices on circuit boards. Follow these precautions when you handle an Edge Router module:</li> <li>CAUTION: Do not remove the product from any antistatic wrapping until you are ready to inspect or install the module.</li> <li>Handle Edge Router modules by the faceplate only.</li> </ul>                             |  |  |
|-----------------------------|----------------------------------------------------------------------------------------------------|--|--|
| A                           |                                                                                                    |  |  |
|                             |                                                                                                    |  |  |
| A                           | <b>CAUTION:</b> To avoid damaging the Edge Router module with ESD, use proper grounding techniques. Before unpacking, you should:                                                                                                    |  |  |
|                             | <ul> <li>Use a foot strap and grounded mat, or wear a grounded static discharge<br/>wrist strap.</li> </ul>                                                                                                    |  |  |
|                             | <ul> <li>Touch a grounded source just before you remove the Edge Router module<br/>from the shipping carton.</li> </ul>                                                                                                    |  |  |
| Quick Installation          | This section outlines the steps necessary to complete the installation of the Edge Router module in unmanaged or managed ONline or ONcore hubs. If you are already familiar with the procedures required to install a module in your 3Com hub type, use this table as a checklist. Otherwise, use the procedures specified in the remainder of this chapter to install the Edge Router module. |  |  |
| Þ                           | If you encounter problems while following the quick installation steps, consult the troubleshooting techniques in Chapter 5.                                                                                                    |  |  |

### Quick Installation for Unmanaged Hubs

Follow the general steps outlined in Table 2-1 to install and configure the Edge Router module in an unmanaged ONline or ONcore hub.

| Step | Procedure                                                                                | Refer to:                                                                   |
|------|------------------------------------------------------------------------------------------|-----------------------------------------------------------------------------|
| 1    | Unpack the module.                                                                       | Unpacking Procedures on page 2-6                                            |
| 2    | Verify the jumper plug positions on the base and expansion engines.                      | Verifying Jumper Plug Positions on<br>page 2-7                              |
| 3    | Configure the carrier for operation in<br>an unmanaged hub using DIP<br>switch settings. | Configuring DIP Switches on page 2-8                                        |
| 4    | Insert the module into an open slot in the hub.                                          | The appropriate installation instructions for your hub type in this chapter |
| 5    | Attach a management terminal to the Edge Router module console port.                     | Configuring the Edge Router Engine on page 3-9                              |
| 6    | Configure the engine parameters<br>using Cisco Systems <b>setup</b><br>command.          | Cisco Systems Getting Started Guide                                         |
| 7    | Attach WAN cables to the 60-pin<br>universal WAN connectors on the<br>front panel.       | Cable Pinouts on page A-5                                                   |

2-4 .....

# Quick Installation for Managed Hubs

Follow the general steps outlined in Table 2-2 to install and configure the Edge Router module in a managed ONline or ONcore hub.

| Step | Procedure                                                                          | Refer to:                                                                         |
|------|------------------------------------------------------------------------------------|-----------------------------------------------------------------------------------|
| 1    | Unpack the module.                                                                 | Unpacking Procedures on page 2-6                                                  |
| 2    | Verify the jumper plug positions on the base and expansion engines                 | Verifying Jumper Plug Positions on page 2-7                                       |
| 3    | Insert the module into an open slot in the hub.                                    | The appropriate installation<br>instructions for your hub type in this<br>chapter |
| 4    | Configure the carrier for possible operation in an unmanaged hub.                  | Configuring DIP Switches on page 2-8                                              |
| 5    | Attach a management terminal to the Edge Router console port.                      | Configuring the Edge Router Engine on page 3-9                                    |
| 6    | Configure the carrier using network management commands.                           | Configuring the Carrier in a Managed<br>ONline Hub on page 3-4<br>or              |
|      |                                                                                    | Configuring the Carrier in a Managed<br>ONcore Hub on page 3-5                    |
| 7    | Configure the engine parameters<br>using Cisco Systems <b>setup</b><br>command.    | Cisco Systems Getting Started Guide                                               |
| 8    | Attach WAN cables to the 60-pin<br>universal WAN connectors on the<br>front panel. | Cable Pinouts on page A-5                                                         |
|      |                                                                                    |                                                                                   |

 Table 2-2
 Quick Installation for Managed Hubs

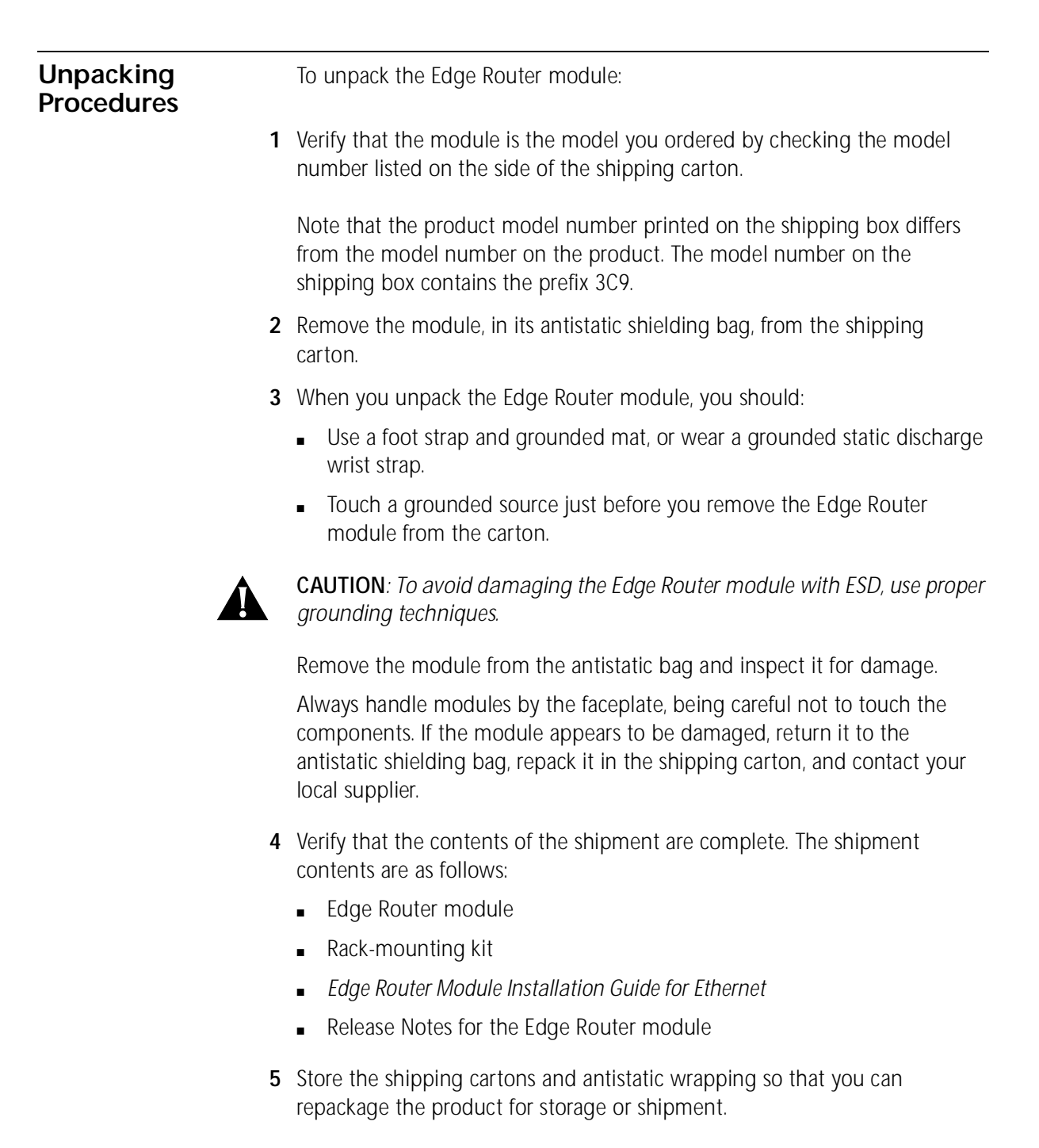

2-6

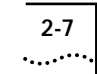

| Verifying Jumper<br>Plug Positions | Verify the jumper plug positions on the ONline or ONcore Edge Router module before proceeding with the installation procedure.                                                                                             |                      |  |  |  |
|------------------------------------|----------------------------------------------------------------------------------------------------|----------------------|--|--|--|
|                                    | The Edge Router module is equipped with several jumper plugs. The jumpers are factory-set to the appropriate settings. Do <i>not</i> modify the jumper settings, except to restore the settings to the required positions. |                      |  |  |  |
|                                    | <b>CAUTION:</b> If you modify any of the factory-set jumper positions, the Edge<br>Router module may not operate properly.                                                                                                 |                      |  |  |  |
|                                    | Table 2-3 lists the default jumper plug positions for the Edge Router module. If you suspect that any of the jumper positions have been changed, verify the plug positions using Table 2-3.                                |                      |  |  |  |
|                                    | Table 2-3         Default Jumper Plug Settings                                                                                                    |                      |  |  |  |
|                                    | Jumper                                                                                                    | Jumper Plug Position |  |  |  |
|                                    | J1                                                                                                    | ETH INT              |  |  |  |
|                                    | J2                                                                                                    | Removed              |  |  |  |

Inserted

Removed

Removed

WAN 0 EXT

WAN 1 EXT

Removed

Inserted

Removed

Inserted

Inserted

J4

J5

J9

J10

J12

J13

J14

J15

J16

J17

| Configuring DIP<br>Switches | DIP switches let you select the backplane network used by an ONline or ONcore Edge Router module. |
|-----------------------------|---------------------------------------------------------------------------------------------------|
|-----------------------------|---------------------------------------------------------------------------------------------------|

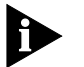

Even if you use a network management module to manage your hub, it is recommended that you configure the carrier DIP switches to ensure proper network assignments in the event of management module failure.

This section describes:

- Configuring the ONline Carrier DIP Switches
- Configuring the ONcore Carrier DIP Switches

Configuring the ONline Carrier DIP Switches

2-8

••••••••

ONline carrier DIP switches let you select the backplane network used by the Edge Router module. Modules set to the same network in the hub can communicate with each other.

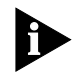

The ONline Edge Router module can also be installed in an ONcore hub. For more information, refer to the ONcore Switching Hub Installation and Operation Guide (Document Number 17-00362).

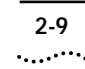

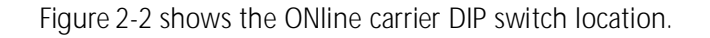

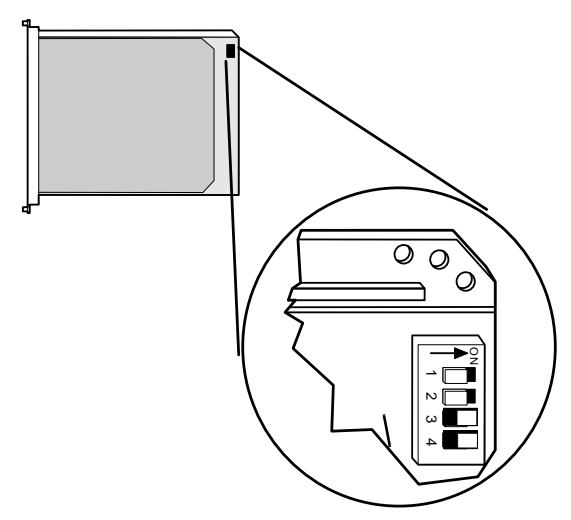

Figure 2-2 ONline Carrier DIP Switch Location

### Selecting a Network

Use Table 2-4 to select a network by using the DIP switches.

|                      | Switch Settings |          |          |          |  |
|----------------------|-----------------|----------|----------|----------|--|
| Network Selection    | Switch 1        | Switch 2 | Switch 3 | Switch 4 |  |
| Ethernet_1 (default) | ON              | ON       | ON       | ON       |  |
| Ethernet_2           | ON              | OFF      | ON       | ON       |  |
| Ethernet_3           | OFF             | ON       | ON       | ON       |  |
| Isolated             | OFF             | OFF      | ON       | ON       |  |

 Table 2-4
 ONline Network Selection DIP Switch Settings

# Isolating the ONline Edge Router Module

To isolate the Edge Router module from all backplane networks, set the DIP switches to the Isolated position as defined in Table 2-4.

### Configuring the ONcore Carrier DIP Switches

ONcore carrier DIP switches allow you to set the following configuration parameters:

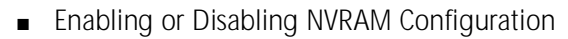

Selecting a Network

Figure 2-3 shows the ONcore carrier DIP switch location.

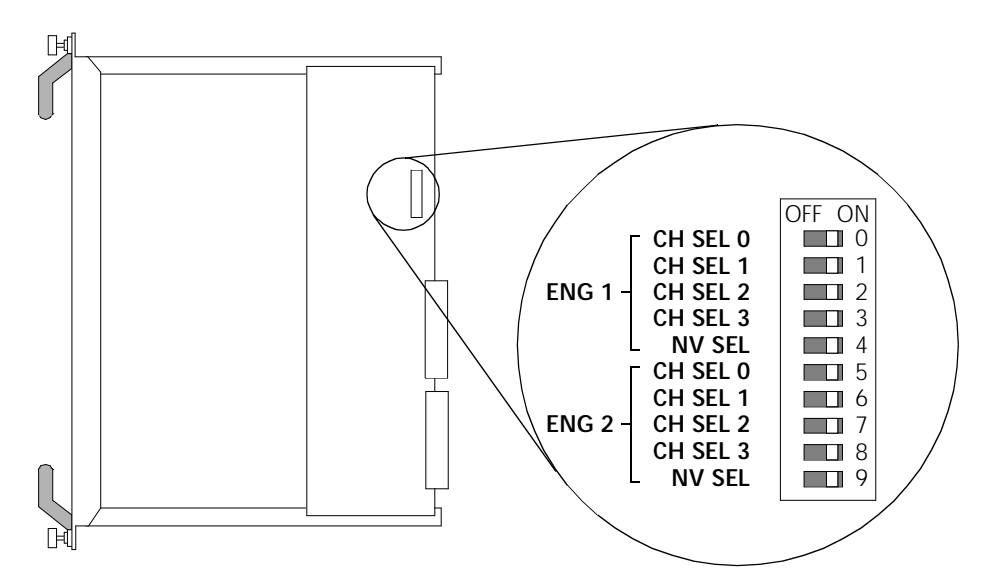

Figure 2-3 ONcore Carrier DIP Switch Location

### **Enabling or Disabling NVRAM Configuration**

Two NV SEL DIP switches control whether the ONcore Edge Router module uses configuration settings stored in NVRAM (non-volatile memory).

- Switch 4 provides the NVRAM selection for engine bay 1 (top).
- Switch 9 provides the NVRAM selection for engine bay 2 (bottom).

2-11 ·....

If the NV SEL DIP switch is:

- ON (enabled) The Edge Router module uses configuration settings stored in its NVRAM. If NVRAM does not contain configuration settings, the Edge Router modules are assigned to the Isolate\_1 network.
- OFF (disabled) The Edge Router module uses DIP switch settings.

### Selecting a Network

In an unmanaged ONcore hub, the DIP switches determine the network setting (unless NVRAM configuration settings are enabled).

1 To select a network:

Set the switches according to Table 2-5.

| <b>.</b>                | Switch Settings |          |          |          |  |
|-------------------------|-----------------|----------|----------|----------|--|
| Network<br>Selection    | CH SEL 0        | CH SEL 1 | CH SEL 2 | CH SEL 3 |  |
| Ethernet_1<br>(default) | ON              | ON       | ON       | ON       |  |
| Ethernet_2              | OFF             | ON       | ON       | ON       |  |
| Ethernet_3              | ON              | OFF      | ON       | ON       |  |
| Ethernet_4              | OFF             | OFF      | ON       | ON       |  |
| Ethernet_5              | ON              | ON       | OFF      | ON       |  |
| Ethernet_6              | OFF             | ON       | OFF      | ON       |  |
| Ethernet_7              | ON              | OFF      | OFF      | ON       |  |
| Ethernet_8              | OFF             | OFF      | OFF      | ON       |  |
| Isolate_1               | ON              | ON       | ON       | OFF      |  |
| Isolate_2               | OFF             | ON       | ON       | OFF      |  |
| Isolate_3               | ON              | OFF      | ON       | OFF      |  |
| Isolate_4               | OFF             | OFF      | ON       | OFF      |  |

 Table 2-5
 ONcore Network Selection DIP Switch Settings

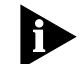

Switch combinations not listed in Table 2-5 select Isolate\_1.

**2** Disable NVRAM by setting the NV SEL DIP switch to the off position.

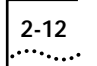

# Installing the ONline Edge Router module in an ONline Hub.

If you are installing:

- An ONcore Edge Router module, refer to Installing the ONcore Edge Router Module on page 2-13.
- An ONline Edge Router module in an ONcore hub, refer to the ONcore Switching Hub Installation and Operation Guide (Document Number 17-00362)

You do not need to power off the ONline hub to install or remove the Edge Router module. You can insert the module while the hub is operating (this is called a hot swap).

To install the Edge Router module in an ONline hub:

- **1** Use one of the following proper grounding techniques when you install the Edge Router module:
  - Properly ground yourself prior to handling the module.
  - Attach a static wrist guard to yourself or touch a grounded static mat prior to handling the module.
- **2** Locate an open slot in the ONline hub. If necessary, remove a blank panel on the hub to expose a slot.
- **3** Insert the module into the slot's board guides and slide it into the hub by pressing firmly at the top and bottom of the faceplate. Make sure the connectors are well-seated into the backplane of the hub.
2-13 .....

**4** Using your fingers, tighten the two spring-loaded screws on the front of the module faceplate (Figure 2-4). Do not overtighten.

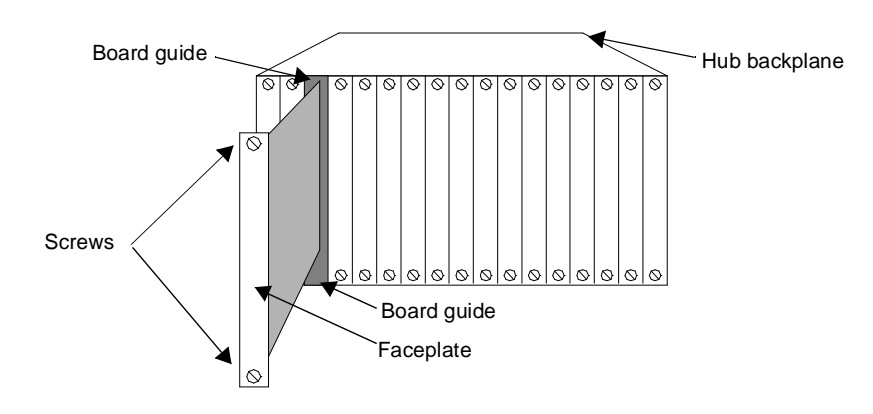

Figure 2-4 Installing the Edge Router Module in an ONline Hub

| Installing the<br>ONcore Edge<br>Router Module | You do not need to power off the ONcore hub to install or remove the Edge Router module. You can insert the module while the hub is operating (this is called a hot swap).                                                                                |  |  |
|------------------------------------------------|----------------------------------------------------------------------------------------------------|--|--|
|                                                | To install the Edge Router module in an ONcore hub:                                                                                                    |  |  |
| 1                                              | Use one of the following proper grounding techniques when you install the Edge Router module:                                                                                                    |  |  |
|                                                | <ul> <li>Properly ground yourself prior to handling the module.</li> </ul>                                                                                                    |  |  |
|                                                | <ul> <li>Attach a static wrist guard to yourself or touch a grounded static mat<br/>prior to handling the module.</li> </ul>                                                                                                    |  |  |
|                                                | If you already have a management terminal connected to your ONcore hub,<br>you can verify the hub has enough power for the new Edge Router module<br>by entering the SHOW POWER BUDGET command. Refer to Appendix A for<br>details on power requirements. |  |  |
|                                                | Refer to the ONcore Distributed Management Module Commands Guide for information on the SHOW POWER BUDGET command.                                                                                                    |  |  |

**2** Locate an open slot in the ONcore hub. If necessary, remove a blank panel to expose a slot.

2-14 .....

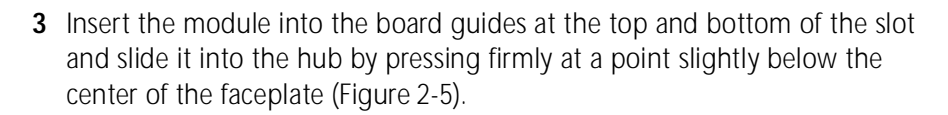

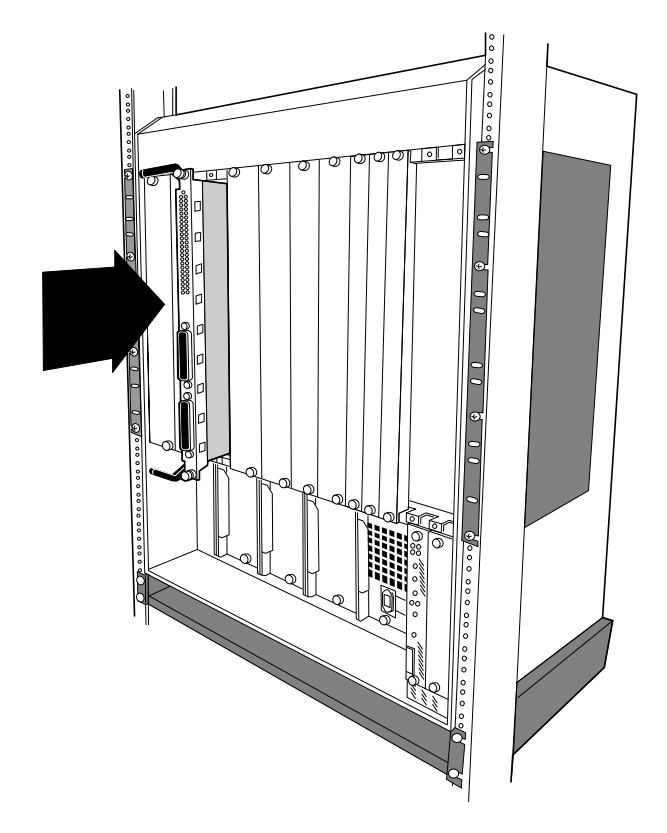

Figure 2-5 Installing the Edge Router Module in an ONcore Hub

4 Close the ejectors (Figure 2-6).

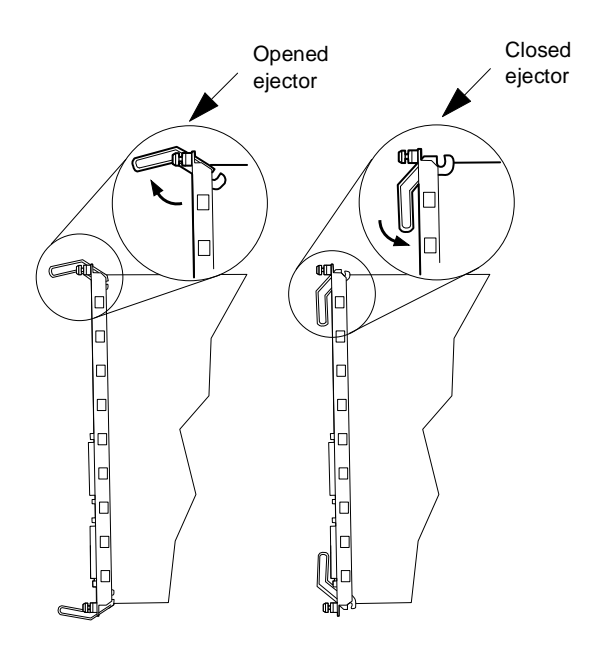

Figure 2-6 Opened and Closed Module Ejectors

**5** Using your fingers, tighten the two spring-loaded screws on the front of the Edge Router module faceplate (do not overtighten).

## Configuring the Edge Router Module

This chapter contains the following sections:

- Managed Configuration Overview
- Attaching a Management Terminal
- Configuring the Carrier in a Managed ONline Hub
- Configuring the Carrier in a Managed ONcore Hub
- Configuring the Edge Router Engine

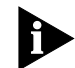

If you are installing the Edge Router module in an unmanaged ONline or ONcore hub, you must configure the carrier using DIP switches. Refer to Configuring DIP Switches on page 2-8. When you finish setting the DIP switches, go to Configuring the Edge Router Engine on page 3-9.

| Managed<br>Configuration     | You can manage an ONline or ONcore carrier using a network management module installed in the same hub.                                                                                                    |
|------------------------------|----------------------------------------------------------------------------------------------------|
| Overview                     | This section provides a brief overview of the following topics:                                                                                                    |
| •                            | 3Com Management Modules                                                                                                    |
| -                            | Using Management Commands                                                                                                    |
| -                            | Using ONdemand NCS                                                                                                    |
| -                            | Carrier Configuration Tasks                                                                                                    |
| 3Com Management<br>Modules   | You can manage the ONline or ONcore carrier through SNMP or management commands if a management module is installed.<br>Management modules for ONline and ONcore hub types include:                                                                                                    |
| -                            | <b>ONline</b> – An ONline Ethernet Management Module (EMM) running software<br>Version v4.10 or later installed in the same hub as the Edge Router module<br>or a Token Ring Management Module (TRMM) running software<br>Version v3.30 or later installed in the same hub as the Edge Router module. |
| -                            | <b>ONcore</b> – A Distributed Management Module (DMM) running software<br>Version v2.30 or later installed in the same hub as the Edge Router module.                                                                                                    |
| Using Management<br>Commands | You can use management commands to make basic changes to carrier configuration settings. For complete instructions on using management commands to manage the carrier, refer to the guide for the management module for your platform.                                                                |
|                              | ONline management documentation includes:                                                                                                    |
| -                            | ONline Ethernet Management Module Installation and Operation Guide (Document Number 17-00087)                                                                                                    |
| -                            | ONline Management Commands Guide (Document Number 17-00403)                                                                                                    |
| -                            | ONline Token Ring Management Module User's Guide<br>(Document Number 17-00211)                                                                                                    |
|                              | For ONcore management, refer to the <i>ONcore Distributed Management Module Commands Guide</i> (Document Number 17-00372)                                                                                                    |

|    |   | 3 |   |   | 3 |   |  |
|----|---|---|---|---|---|---|--|
| ۰. | • | • | • | • | • | • |  |

| Using ONdemand<br>NCS          | The 3Com ONdemand <sup>™</sup> Network Control System (NCS) is an SNMP manager with a graphical user interface. For instructions on using ONdemand NCS to manage the carrier, refer to one of the following documents: |
|--------------------------------|----------------------------------------------------------------------------------------------------|
| •                              | Transcend Enterprise Manager ONdemand Management for Multi-Function Hubs, Version 4.0 for UNIX (Document Number 17-00320)                                                                                              |
| •                              | ONdemand Network Control System for Windows User's Guide (Document Number 17-00472)                                                                                                    |
| Carrier<br>Configuration Tasks | To configure an ONline or ONcore Edge Router carrier in a managed hub:                                                                                                    |
| 1                              | Attach a management terminal to the console port of the network management module (TRMM, DMM, or EMM).                                                                                                    |
| 2                              | Use the management terminal to configure the carrier using 3Com network management commands.                                                                                                    |
| Attaching a<br>Management      | Use a terminal (or workstation running a terminal emulation program) to configure the Edge Router carrier.                                                                                                    |
| Terminal                       | Attach a terminal to a port on the network management module to configure or modify hub parameters, including:                                                                                                    |
| •                              | Selecting networks for modules in the hub                                                                                                    |
|                                | Reporting the condition of any module in the hub                                                                                                    |
|                                | For information on attaching and configuring a management terminal for your hub type, refer to the documents specified in Using Management Commands on page 3-2.                                                       |

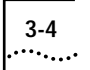

## Configuring the Carrier in a Managed ONline Hub

This section describes how to use network management commands to configure ONline carriers installed in an ONline System Concentrator. This section contains the following topics:

- Selecting a Network
- Saving the Configuration

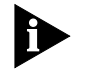

When you install the carrier in a hub with a management module installed, the network defaults to isolated mode (lsolate\_1). You must assign a network as described below.

**Selecting a Network** The engine connects to the backplane through a carrier module port on the ONline carrier. You can assign the carrier module port to:

- One of three Ethernet backplane networks
- Isolated mode

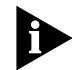

For details on backplane networks, refer to the ONline System Concentrator Installation and Operation Guide (Document Number 17-00417).

To assign the carrier module ports to a network using the network management software, use the following command:

```
ONline> set port slot.port network {ethernet_1 ... _3} {isolated_1}
```

For example, the following command sets port 1 in the ONline carrier installed in slot 3 to the Ethernet 2 backplane network:

ONline> set port 3.1 network ethernet\_2 Port 03.01 network id set to ETHERNET\_2

Saving the Configuration

To save configuration changes, use the SAVE command. For example, the following command saves all configuration changes:

ONline> save all

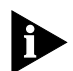

If you do not save module settings, you may lose configuration data.

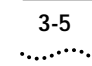

### Configuring the Carrier in a Managed ONcore Hub

This section describes the possible sources of ONcore carrier configuration settings, the factors that determine the configuration source the carrier uses, and how to configure the carrier using network management commands. This section contains the following topics:

- ONcore Carrier Configuration Sources
- Hot Swapping an ONcore Module
- Determining the Configuration Source
- Selecting a Network
- Saving the Configuration

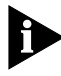

When you install the carrier in a hub with a management module installed, the network defaults to isolated mode (lsolate\_1). You must assign a network as described in the sections that follow.

## ONcore Carrier Configuration Sources

In a managed hub (a hub with a DMM installed), the ONcore carrier obtains its configuration settings from one of the following sources:

- DMM settings
- Carrier NVRAM settings
- Carrier DIP switch settings
- Carrier default settings

## DMM Settings

The DMM can provide configuration settings to the ONcore carrier if you are performing a hot swap. For more information on hot swapping, refer to Hot Swapping an ONcore Module on page 3-7.

#### **Carrier NVRAM Settings**

The ONcore carrier can store configuration settings in its NVRAM (non-volatile random access memory), which it can use when powering on in either a managed or unmanaged hub. Two NVRAM DIP switches control whether or not the carrier uses NVRAM settings. For information on setting the NVRAM DIP switches, refer to Enabling or Disabling NVRAM Configuration on page 2-10.

When the ONcore carrier ships from the factory, the NVRAM does not contain any configuration settings.

The carrier stores configuration settings in NVRAM when either of the following occurs:

 You use a DMM configuration command or an SNMP manager to change a carrier configuration setting. For example, if you use the SET PORT NETWORK command to change a carrier port network assignment, the carrier stores the new network assignment in its NVRAM.

The carrier stores the new setting as soon as you issue the command. The SAVE command does not affect the contents of NVRAM.

 The DMM sends configuration settings to the carrier during a hot swap. For a definition of hot swap, refer to Hot Swapping an ONcore Module on page 3-7.

#### **Carrier DIP Switch Settings**

The carrier contains a DIP switch that you can use to configure network assignments. For more information on DIP switch settings, refer to Configuring the ONcore Carrier DIP Switches on page 2-9.

#### **Carrier Default Settings**

In some cases, the carrier uses default configuration settings contained in its software. The default network assignment for the ONcore carrier is Isolate\_1.

3-6

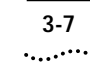

#### Hot Swapping an ONcore Module

You can remove a module from the ONcore hub and install an identical module in the same slot without powering off the hub. This is called a hot swap. Whether or not you hot swap the Edge Router module affects which configuration source the carrier uses.

When you perform a hot swap, the DMM transfers to the new carrier the configuration used by the old carrier. The new carrier saves the settings in its NVRAM.

The DMM transfers the configuration to the new carrier only if it has a saved configuration for the old carrier installed in that slot. The DMM saves the configuration when you perform one of the following:

- Issue the SAVE command.
- Use SNMP to make the configuration changes to the carrier. The DMM automatically saves the changes.
- Reset or power-cycle the DMM. The DMM automatically acquires and saves the NVRAM configurations of all installed modules.

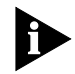

Swapping in a new carrier that contains a different engine from the old carrier is still a hot swap. Only the carrier models must be the same.

#### Determining the Configuration Source

Table 3-1 shows how to determine the carrier configuration source

 Table 3-1
 Determining the Carrier Configuration Source

| Hot Swap?       | DMM DIP<br>Configuration <sup>*</sup> | NVRAM DIP<br>Switch | Carrier<br>Configuration Source                                     |
|-----------------|---------------------------------------|---------------------|---------------------------------------------------------------------|
| Yes             | Disable                               | ON or OFF           | DMM passes the old<br>configuration settings to the<br>new carrier. |
|                 | Enable                                | ON                  | NVRAM settings <sup>†</sup>                                         |
|                 |                                       | OFF                 | DIP switch settings                                                 |
| No <sup>‡</sup> | Disable                               | ON                  | NVRAM settings <sup>†</sup>                                         |
|                 |                                       | OFF                 | Default settings                                                    |
|                 | Enable                                | ON                  | NVRAM settings <sup>†</sup>                                         |
|                 |                                       | OFF                 | DIP switch settings                                                 |

\* Use the SHOW DEVICE command to view the DIP configuration setting. Use the SET DEVICE DIP\_CONFIGURATION command to change the DIP configuration setting.

† If the carrier does not have configuration settings stored in NVRAM, it uses default settings. If the DMM detects a problem with the NVRAM configuration, it forces the carrier to use default settings. For example, if you install the carrier with ports assigned to Ethernet\_8 into an ONcore hub model that does not support Ethernet\_8. If the configuration problem is port level, the DMM forces only the affected ports to use default settings.

‡ The DMM must be fully initialized when you install the carrier module.

Selecting a Network

The Edge Router engine connects to an Ethernet network through a backplane port on the ONcore carrier. A base engine installed in ONcore carrier engine bay 1 uses carrier backplane port 1. A base engine installed in ONcore carrier engine bay 2 uses carrier backplane port 5.

You can assign a carrier backplane port to:

- One of eight Ethernet backplane networks
- One of four Isolated backplane networks

For details on backplane networks, refer to the ONcore Switching Hub Installation and Operation Guide (Document Number 17-00362-5).

3-8

Configuring the Edge Router Engine

3-9 .....

To assign a carrier backplane port to a network using network management software, use the following command:

For example, the following command sets backplane port 1 (engine 1) in the carrier installed in slot 3 to Ethernet\_2:

```
ONcore> set port 3.1 network ethernet_2
Port 03.01 network id set to ETHERNET_2
```

Saving the Configuration

To save configuration changes, use the SAVE command. For example, the following command saves all configuration changes:

ONcore> save all

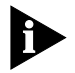

If you do not save module settings, you may lose configuration data.

| Configuring the<br>Edge Router<br>Engine       | Configure the Edge Router engine parameters using a management terminal attached to either the console port or the auxiliary port.                                                                                     |
|------------------------------------------------|----------------------------------------------------------------------------------------------------|
| 5                                              | This section includes the following topics:                                                                                                    |
|                                                | Attaching a Terminal to the Console Port                                                                                                    |
| •                                              | Using the Terminal to Configure the Edge Router Engine                                                                                                    |
| Attaching a<br>Terminal to the<br>Console Port | To attach a management terminal to the Edge Router module console or auxiliary port:                                                                                                    |
| 1                                              | Install the mini-DIN to DB-25 adapter cable into the circular connector<br>labeled "console" or "auxiliary" on the Edge Router module. Figure 3-1 shows<br>an example of how to connect the cable to the console port. |

3-10

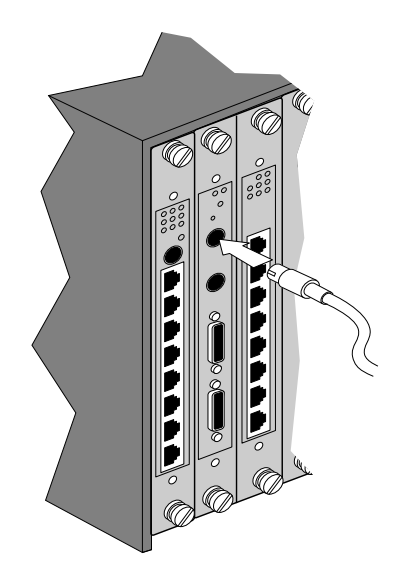

Figure 3-1 Attaching a Terminal Cable to the Console Port

**2** Attach the DB-25 end of the adapter cable to the RS-232 null modem cable coming from your terminal. Figure 3-2 shows the terminal connections to both the management module and the Edge Router console port.

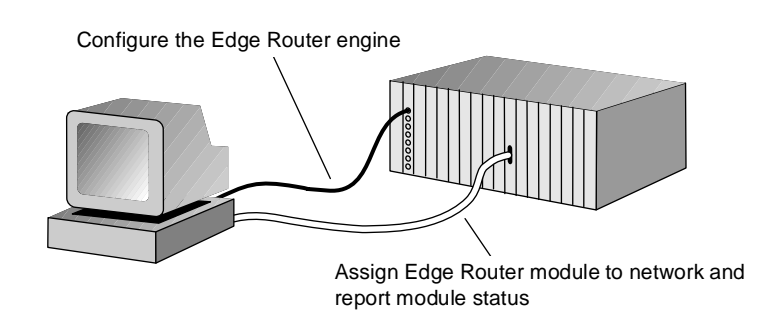

Figure 3-2 Terminal Connections

3-11 •....•

Console and auxiliary port specifications are provided in Table 3-2 and Table 3-3, respectively.

Table 3-2 Console Port Information

| Interface | Connector      | Transmission<br>Type | Protocol                                                           |
|-----------|----------------|----------------------|--------------------------------------------------------------------|
| RS-232    | 8-pin mini-DIN | DTE                  | Asynchronous, 9600, 8-bit data,<br>1 stop bit, no parity, XON/XOFF |

Table 3-3 Auxiliary Port Information

| Interface | Connector      | Transmission<br>Type | Protocol                                                                             |
|-----------|----------------|----------------------|--------------------------------------------------------------------------------------|
| RS-232    | 8-pin mini-DIN | DTE                  | Asynchronous or synchronous, 9600,<br>8-bit data, 1 stop bit, no parity,<br>XON/XOFF |

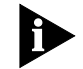

Mini-DIN connector pinouts are provided in Appendix A.

The Edge Router module is shipped autoconfigured for connection to a network running NetWare<sup>®</sup>. If you are not connected to a NetWare network, you may see the following message:

The IPXNetwork for LocalPath ms\_ethernet couldn't be learned.

Ignore this message and continue with the appropriate configuration.

Using the Terminal<br/>to Configure theEdge Router engine documentation is included on the Cisco Systems<br/>CD-ROM that is shipped with the Edge Router module.Edge Router Engine

Refer to the *Cisco Router Products Configuration and Reference Guide* for information on configuring parameters for the Edge Router module.

## MONITORING EDGE ROUTER MODULE OPERATION

This chapter contains the following sections:

- Monitoring Edge Router Module Operation
- Showing Module Configuration and Status

| Monitoring Edge<br>Router Module<br>Operation |   | The LEDs on the front panel of the Edge Router module allow you to monitor the status of the module and ports. When you install the Edge Router module in the hub: |
|-----------------------------------------------|---|----------------------------------------------------------------------------------------------------|
|                                               | 1 | The Router Status (RTR) LED is off if the router is booting (initializing).                                                                                        |
|                                               | 2 | The Router Status (RTR) LED illuminates once the router boot software is running.                                                                                  |
|                                               | 3 | The Module Status (S) LED blinks while the module is attempting communication with the carrier board.                                                              |
|                                               | 4 | The Module Status (S) LED stays illuminated once communication is established with the carrier board.                                                              |
|                                               |   | Figure 4-1 shows the LED locations. Each LED indicates the state of the module or port as described in Table 4-1.                                                  |

4-2 .....

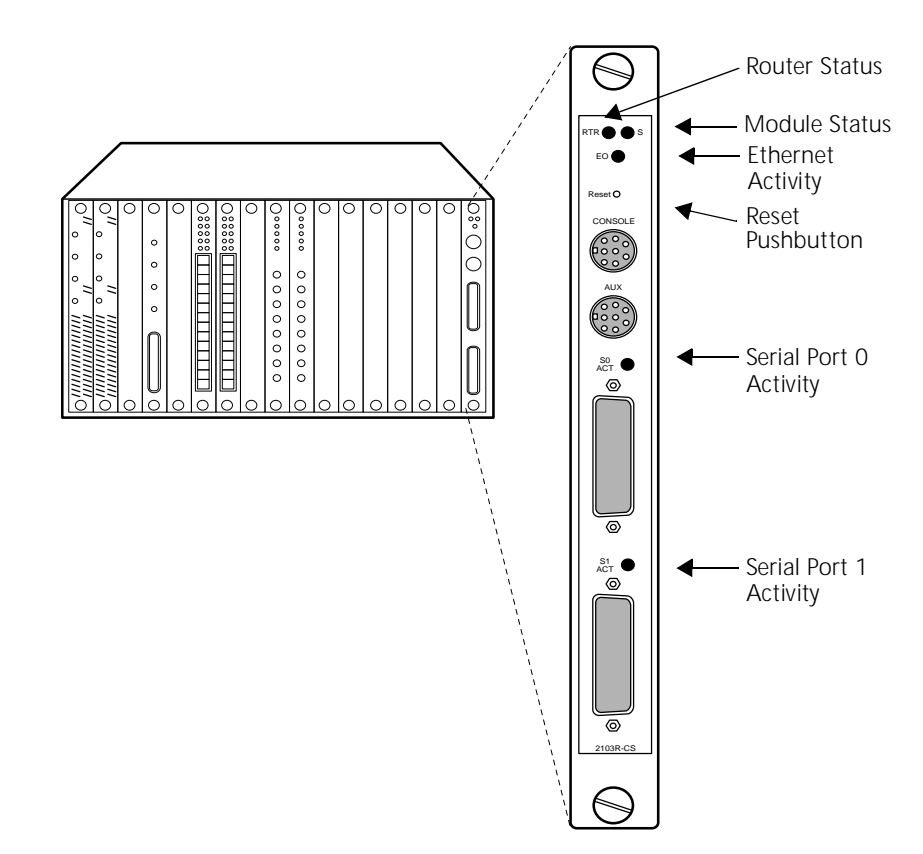

Figure 4-1 Edge Router Module LEDs

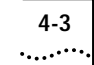

Each LED is described in Table 4-1.

 Table 4-1
 Module LED Interpretations

|                                               | LED Name                                                                                                    | Color                                                                          | State           | Indicates                                                                                   |  |  |
|-----------------------------------------------|----------------------------------------------------------------------------------------------------|--------------------------------------------------------------------------------|-----------------|---------------------------------------------------------------------------------------------|--|--|
|                                               | S<br>(Module Status)                                                                                              | Green                                                                          | Blinking        | The module is in boot mode<br>and is attempting<br>communication with the<br>carrier board. |  |  |
|                                               |                                                                                                    |                                                                                | On              | Remains lit as long as there<br>is active communication<br>with the carrier board.          |  |  |
|                                               | RTR<br>(Router Status)                                                                                            | Green                                                                          | On              | Router is functioning properly.                                                             |  |  |
|                                               | ``````````````````````````````````````                                                                            |                                                                                | Off or Blinking | Router is not functioning.<br>Replace the module.                                           |  |  |
|                                               | E0 Activity<br>(Ethernet Activity)                                                                                | Yellow                                                                         | Blinking        | Traffic is being passed.                                                                    |  |  |
|                                               | S0<br>(Serial Port 0 Activity)                                                                                    | Yellow                                                                         | Blinking        | Traffic is being passed on serial port 0.                                                   |  |  |
|                                               | S1<br>(Serial Port 1 Activity)                                                                                    | Yellow                                                                         | Blinking        | Traffic is being passed on serial port 1.                                                   |  |  |
|                                               |                                                                                                    |                                                                                |                 |                                                                                             |  |  |
| Showing Module<br>Configuration<br>and Status | This section describes N and status.                                                                              | This section describes NMM commands that show module configuration and status. |                 |                                                                                             |  |  |
|                                               | To show configuration and status for an Edge Router module, use the following network management module commands: |                                                                                |                 |                                                                                             |  |  |
|                                               | SHOW MODULE                                                                                                    |                                                                                |                 |                                                                                             |  |  |

SHOW PORT

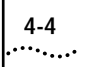

## Using the SHOWThe SHOW MODULE command displays information about a specificMODULE Commandmodule.

The syntax for the SHOW MODULE command is:

SHOW MODULE *slot* {verbose} {no\_verbose}

The following command displays verbose information for an Edge Router module installed in slot 1 of an ONcore hub:

| ONcore                               | show mod                                          | lule 1.1 <sup>.</sup>           | verbose  |                                  |                         |
|--------------------------------------|---------------------------------------------------|---------------------------------|----------|----------------------------------|-------------------------|
| Slot                                 | Module                                            | Version                         | Network  | General                          | Information             |
| 01.01                                | 6102M-SDEK                                        | v1.00                           | PER_PORT | 2103R-C                          | SDI                     |
| 6102M-<br>Boot \                     | SDEK: ONco<br>Version:                            | ore ONdeck                      | Ethernet | Carrier M<br>v1.00               | Module                  |
| ENGINE<br>Descri<br>Expans           | 1 Model :<br>ption:<br>ion Module                 | Number:<br>• Model Nu           | umber:   | 2103R<br>Edge                    | -CSDI<br>Rtr DIBMSW     |
| Native<br>Native<br>IP Def<br>Mailbo | Software<br>Boot Soft<br>ault Gater<br>X Version: | Version:<br>ware Vers<br>way:   | sion:    | v10.0<br>v4.14<br>0.0.0<br>0.00. | 3<br>• 0<br>0           |
| No. Ba<br>No. Fr<br>Engine           | ackplane Po<br>cont Ports<br>Status: (            | orts:<br>:<br>DKAY              |          | 1<br>2                           |                         |
| NVRAM<br>Module                      | Dip Switch<br>Capabilit                           | n State:<br>ies:                |          | DISAE<br>MACCF                   | BLED<br>G;IPCFG;        |
| ENGINE<br>Descri<br>Expans<br>Native | 2 Model 3<br>ption:<br>ion Module<br>Software     | Number:<br>Model Nu<br>Version: | umber:   | NOT ]                            | INSTALLED               |
| IP Def<br>Mailbo<br>No. Ba           | Eault Gater<br>ox Version:<br>ackplane Ports      | vay:                            |          | 0.0.0<br>0.00.<br>4<br>0         | 0<br>0                  |
| Engine<br>NVRAM<br>Module            | Status:<br>Dip Switch<br>Capabilit                | n State:<br>ies:                |          | NOT I<br>DISAE<br>-NONE          | INSTALLED<br>BLED<br>:- |

4-5 .....

The following command displays verbose information for an Edge Router module installed in slot 6 of an ONline hub:

#### ONline> show module 6 verbose

Slot Module Version Network General Information 06 2103R-CSD v1.07 PER\_PORT Port(s) are up 5103R-CSD: Ethernet Edge Rtr DeskSW Module Capabilities:

| Module Capabilities:          | MACCFG; IPCFG; |
|-------------------------------|----------------|
| No. Front Panel Ports:        | 2              |
| Boot Version:                 | v1.01          |
| Native Software Version:      | x10.00         |
| Native Boot Software Version: | x51.30         |

No\_Verbose is the default option for the SHOW MODULE command. Use the No\_Verbose option to display summary information for the carrier. The following command displays summary information for an Edge Router module installed in slot 1 of an ONcore hub:

ONcore> show module 1.1

| Slot  | Module     | Version | Network  | General | Information |
|-------|------------|---------|----------|---------|-------------|
|       |            |         |          |         |             |
| 01.01 | 6102M-SDEK | v1.00   | PER_PORT | 2103R-C | SDI         |

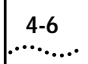

# Using the SHOWThe SHOW PORT command displays information about a single port or all<br/>ports.PORT Commandports.

The syntax for the SHOW PORT command is:

```
SHOW PORT slot.port {verbose} {no_verbose}
```

The following command displays verbose information for port 1 on an Edge Router module installed in slot 1 of an ONcore hub:

The following command displays verbose information for port 1 on an Edge Router module installed in slot 4 of an ONline hub:

ONline> show port 4.1 verbose Port Display for Module 5103R-CSD: Port Mode Status Network General Information 04.01 LOGICAL OKAY ETHERNET\_1 Port Connector: BACKPLANE IP Address: 151.104.15.39 Station Address: Capabilities: -NONE-Native Port Number: 0

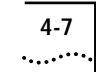

No\_Verbose is the default option for the SHOW PORT command. Use the No\_Verbose option to display summary information for the carrier ports. The following command displays summary information for port 1 on an Edge Router module installed in slot 1 of an ONcore hub:

ONcore> show port 1.1 Port Display for Module 6102M-SDEK: Port Mode Status Network General Information 01.01 LOGICAL OKAY ETHERNET\_4 2103R-CSDI

# 5

## TROUBLESHOOTING

This chapter provides hardware troubleshooting information you can use if the Edge Router module fails to operate correctly. If after reviewing the information in this chapter, you cannot correct the problem, contact your 3Com representative for further assistance.

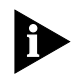

For software-related troubleshooting information, refer to the appropriate Cisco Systems manual.

This chapter contains the following sections:

- Troubleshooting Startup Problems
- Troubleshooting Network Connectivity Problems
- Troubleshooting WAN Connectivity Problems
- Correcting Operating Malfunctions

5-2 .....

| Troubleshooting<br>Startup Problems              | This section describes how to troubleshoot startup problems by monitoring the LEDs on the Edge Router module.                                                                                                    |  |  |  |
|--------------------------------------------------|----------------------------------------------------------------------------------------------------|--|--|--|
|                                                  | This section describes:                                                                                                    |  |  |  |
| -                                                | Troubleshooting Router-Specific Problems                                                                                                    |  |  |  |
|                                                  | Troubleshooting Mailbox Interface Problems                                                                                                    |  |  |  |
| -                                                | Troubleshooting 3Com Carrier Problems                                                                                                    |  |  |  |
| Troubleshooting<br>Router-Specific<br>Problems   | When you first install the Edge Router module in an ONline or ONcore hub<br>the Cisco engine runs a full set of hardware diagnostic tests. If the engine<br>fails diagnostics, the Router (RTR) LED does not illuminate or will flash. This<br>indicates a problem with the router hardware or software. Refer to the<br>appropriate Cisco Systems troubleshooting documentation for corrective<br>action.                                                                                                    |  |  |  |
| Troubleshooting<br>Mailbox Interface<br>Problems | ONline and ONcore Edge Routers use a hardware mailbox interface that<br>allows the Cisco engine to communicate with the 3Com carrier board<br>during powerup. If the 3Com mailbox does not establish communication<br>with the engine, the following message is reported to the engine console<br>port:                                                                                                    |  |  |  |
|                                                  | <pre>%MAILBOX-3-INITFAIL:Mailbox initialization failure.<br/>Not getting interrupts. Mailbox offline.</pre>                                                                                                    |  |  |  |
|                                                  | If you see this message, contact your 3Com representative for assistance.                                                                                                    |  |  |  |
| Troubleshooting<br>3Com Carrier<br>Problems      | Before mailbox communication is initialized and established between the Cisco engine and the 3Com carrier, the Module Status (S) LED on the front panel of the Edge Router module blinks slowly. If communication is established successfully, the Status LED illuminates and stays on solid. If the Status LED does not light, the 3Com carrier board has malfunctioned. Contact your 3Com representative for assistance. Refer to Appendix B for instructions on contacting Technical Support for you product. |  |  |  |

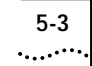

| Troubleshooting<br>Network | If the Edge Router module does not appear to be routing traffic properly on<br>the network, it may indicate that there is no connection to the network.                                                                                                    |
|----------------------------|----------------------------------------------------------------------------------------------------|
| Problems                   | Try performing one or more of the following troubleshooting actions:                                                                                                    |
| •                          | <ul> <li>For ONline and ONcore Edge Router modules only, use the 3Com<br/>management interface (for example, ONline management module) to verify<br/>that the Edge Router module backplane port is set to the appropriate<br/>backplane network (channel).</li> </ul> |
| •                          | <ul> <li>Using the Cisco terminal interface, verify that the following parameters are<br/>set correctly:</li> </ul>                                                                                                    |
|                            | <ul> <li>IP address</li> </ul>                                                                                                    |
|                            | <ul> <li>Subnet mask</li> </ul>                                                                                                    |
|                            | <ul> <li>Default gateway</li> </ul>                                                                                                    |
|                            | <ul> <li>Use the ping utility to confirm that there is network connectivity.</li> </ul>                                                                                                    |
|                            | Use the <b>cisco&gt;show interfaces ethernet o</b> command to verify that the interface is up and running. This command reports Ethernet statistics that aid you in troubleshooting the network.                                                                      |
|                            | If the interface is down, you may need to use the Cisco configuration editor to issue the <b>no shutdown</b> command. The <b>no shutdown</b> command restarts a disabled interface.                                                                                   |
| •                          | <ul> <li>Verify that your router configuration is valid. Refer to the Cisco Systems<br/>Troubleshooting Internetworking Systems guide for more information.</li> </ul>                                                                                                |
|                            |                                                                                                    |
|                            |                                                                                                    |
|                            |                                                                                                    |

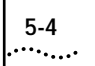

# Troubleshooting<br/>WANIf you suspect that the Edge Router module has lost WAN connectivity,<br/>perform one or more of the following troubleshooting actions:Connectivity<br/>ProblemsProblems

- Verify that you have the correct cable for your configuration. Refer to Appendix A, Specifications, for a list of approved cables, cable specifications, and pinouts.
- If you are using a:
  - **DCE cable** Verify that a clock rate is defined in the router WAN interface configuration.
  - **DTE cable** Verify that no clock rate is defined in the router WAN interface configuration.
- Verify that the cable's 60-pin WAN connector is not plugged in backwards.
- Ensure that the router configuration does not have a SHUTDOWN command associated with the interface.
- Verify that your router configuration is valid. Refer to the Cisco Systems *Troubleshooting Internetworking Systems* guide for more information.

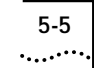

## Correcting Operating Malfunctions

Table 5-1 lists the symptoms of operating malfunctions for the Edge Router module and shows possible causes and corrective actions for these malfunctions.

 Table 5-1
 Troubleshooting Malfunctions

| Symptom                             | Possible Cause                                    | Corrective Action                                                                                                    |
|-------------------------------------|---------------------------------------------------|----------------------------------------------------------------------------------------------------|
| Module does not power<br>on.        | Module is not fitted correctly against backplane. | Remove the module from the slot<br>and replace it in the slot to ensure<br>that the module is fitted correctly.                                                                                                    |
|                                     |                                                   | Place the module in a different slot in the hub.                                                                                                    |
|                                     | The hub is receiving no electrical power.         | Check that the hub is receiving power.                                                                                                    |
|                                     |                                                   | Test for power at the wall outlet by plugging in another device.                                                                                                    |
|                                     |                                                   | Select another outlet on a different circuit if necessary.                                                                                                    |
| Attached terminal does not operate. | The terminal is malfunctioning.                   | Follow the troubleshooting procedures recommended by the terminal manufacturer.                                                                                                    |
|                                     | Cables are unattached.                            | Make sure that the cable connections at both ends are secure.                                                                                                    |
|                                     | Cables are not the correct type.                  | Make sure that the cable attached to<br>the terminal conforms to the<br>specification as described in<br>Appendix A.                                                                                                    |
|                                     | The console or<br>auxiliary port is<br>configured | Check the console port and auxiliary port configurations.                                                                                                    |
|                                     | incorrectly.                                      | You can make a TELNET connection to the router to verify port configurations.                                                                                                    |
|                                     |                                                   | Refer to the <i>Cisco Router Products</i><br><i>Configuration and Reference</i><br>documentation for more<br>information. Verify that the port is<br>configured as 8-bit data, no parity,<br>1 stop bit, 9600 baud rate, with flow<br>control parameters set to Xon and<br>Xoff. |

| Symptom                                                            | Possible Cause                                    | Corrective Action                                                                                                    |
|--------------------------------------------------------------------|---------------------------------------------------|----------------------------------------------------------------------------------------------------|
| The terminal fails to respond to commands entered at the keyboard. | The terminal is not receiving commands.           | Power off the terminal, wait<br>30 seconds, and then power it on<br>again.                                                                                                    |
|                                                                    | The keyboard cable<br>is attached<br>incorrectly. | If the terminal still does not respond<br>to commands, power off the<br>terminal and disconnect the<br>keyboard cable. Then reattach the<br>keyboard cable and power on the<br>terminal. |
|                                                                    | The console port is malfunctioning.               | Check the state of the LEDs on the<br>front of the module as shown in<br>Table 4-1. If the LEDs indicate a<br>problem, contact your supplier for<br>assistance.                          |

| Table 5-1 | Troubleshooting | Malfunctions | (continued) |
|-----------|-----------------|--------------|-------------|
|-----------|-----------------|--------------|-------------|

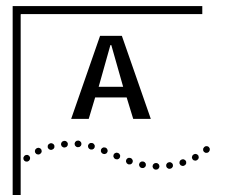

## **S**PECIFICATIONS

This appendix contains the hardware specifications for the 3Com Edge Router module in the following sections:

- General Specifications
- Electrical Specifications
- Environmental Specifications
- Mechanical Specifications
- Hub Capacities
- Cable Pinouts

## General Specifications

A-2

 Table A-1
 General Specifications

| -                                |                                                                                                    |  |  |
|----------------------------------|----------------------------------------------------------------------------------------------------|--|--|
| Processor                        | 20 MHz Motorola <sup>®</sup> 68EC030                                                                                          |  |  |
| Memory                           | 4 MB DRAM (expandable to 16 MB)                                                                                               |  |  |
|                                  | 4 MB system code (PROM or Flash) (expandable to 8 MB)                                                                         |  |  |
|                                  | 32 KB non-volatile configuration RAM                                                                                          |  |  |
| Network Interface<br>Options     | 1 Ethernet and 2 synchronous serial                                                                                           |  |  |
| Ethernet Interface               | Backplane connection                                                                                                    |  |  |
| Synchronous Serial<br>Interfaces | RS-232, RS-449, V.35, X.21 (NRZ/NRZI and DTE/DCE),<br>EIA-530 (NRZ/NRZI and DTE). All serial cables use a DB-60<br>connector. |  |  |
| Console and Auxiliary<br>Ports   | Asynchronous serial (mini-DIN)                                                                                                |  |  |

## Electrical Specifications

The following table lists the basic power requirements by module type.

#### Table A-2 Power Requirements by Module Type

|             |         | Power Requirements (AMPs) |        |                    |  |
|-------------|---------|---------------------------|--------|--------------------|--|
| Module Type | Voltage | Carrier                   | Engine | Carrier and Engine |  |
| ONline      | +5      | .40                       | 2.60   | 3.00               |  |
|             | +12     | 0                         | 0.21   | .21                |  |
|             | -12     | 0                         | 0.21   | .21                |  |
| ONcore      | +5      | .60                       | 2.60   | 3.20               |  |
|             | +12     | 0                         | 0.21   | .21                |  |
|             | -12     | 0                         | 0.21   | .21                |  |

\* ONcore power requirements are based on an Edge Router engine installed in bay 1 of the ONcore carrier. Bay 2 is empty.

# Environmental Specifications

 Table A-3
 Environmental Specifications

| Operating Temperature | 0° to 50° C (32° to 122° F)   |
|-----------------------|-------------------------------|
| Storage Temperature   | -10° to 66° C (22° to 138° F) |
| Humidity              | Less than 95%, noncondensing  |

Table A-4 lists the BTU/hr calculations for the Edge Router module installed in each hub type.

#### Table A-4 BTU/hr Calculations

| Hub Type | BTU/hr |
|----------|--------|
| ONline   | 68.28  |
| ONcore   | 68.28  |

## Mechanical Specifications

 Table A-5
 Mechanical Specifications

| Hub Type | Dimensions |         |
|----------|------------|---------|
| ONline   | Width      | 1.0"    |
|          | Length     | 10.275" |
|          | Height     | 8.5"    |
|          | Weight     | 1.5 lbs |
| ONcore   | Width      | 1.0"    |
|          | Length     | 10.275" |
|          | Height     | 14.37"  |
|          | Weight     | 2.0 lbs |

| Hub Capacities                    | This section provides guidelines for installing Edge Router modules in ONline or ONcore hubs.                                                                  |                  |                  |                                                            |                                                          |
|-----------------------------------|----------------------------------------------------------------------------------------------------|------------------|------------------|------------------------------------------------------------|----------------------------------------------------------|
| ONline Hub<br>Capacities          | Follow the guidelines in Table A-6 when installing ONline Edge Router modules in an ONline System Concentrator.<br><b>Table A-6</b> ONline Module Restrictions |                  |                  |                                                            | e Edge Router                                            |
|                                   | ONline System<br>Concentrator                                                                                                    | Model<br>Numbers | Power<br>(Watts) | Maximum Number<br>of Modules (both<br>serial ports in use) | Maximum Number<br>of Modules (one<br>serial port in use) |
| 17-Slot 5017C 325<br>Concentrator |                                                                                                    | 5                | 10               |                                                            |                                                          |
|                                   | 6-Slot<br>Concentrator                                                                                                    | 5006C<br>and     | 200              | 3                                                          | 6                                                        |

## **ONcore Hub** Follow the guidelines in Table A-7 when installing ONcore Edge Router modules in an ONcore 10-slot or 17-slot hub.

 Table A-7
 ONcore Hub Capacities for ONcore Modules

5006C-FT

| Number<br>of Power<br>Supplies | Slots<br>per Hub | Maximum Number of Modules<br>(fault-tolerant mode) | Maximum Number of<br>Modules<br>(non-fault-tolerant mode) |
|--------------------------------|------------------|----------------------------------------------------|-----------------------------------------------------------|
| 1                              | 10-Slot          | N/A                                                | 8                                                         |
|                                | 17-Slot          | N/A                                                | 8                                                         |
| 2                              | 10-Slot          | 8                                                  | 9                                                         |
|                                | 17-Slot          | 8                                                  | 14                                                        |
| 3                              | 10-Slot          | 9                                                  | 9                                                         |
|                                | 17-Slot          | 14                                                 | 16                                                        |
| 4                              | 10-Slot          | N/A                                                | N/A                                                       |
|                                | 17-Slot          | 16                                                 | 16                                                        |

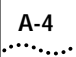

Follow the guidelines in Table A-8 when installing ONline Edge Router modules in an ONcore 10-slot or 17-slot hub.

| Number<br>of Power<br>Supplies | Slots per<br>Hub   | Maximum Number of<br>Modules (both serial<br>ports in use) | Maximum Number of<br>Modules (one serial<br>port in use) |
|--------------------------------|--------------------|------------------------------------------------------------|----------------------------------------------------------|
| 1                              | 10-Slot            | 7                                                          | 10                                                       |
|                                | 17-Slot            | _                                                          | 14                                                       |
| 2 <sup>1</sup>                 | 10-Slot            | 10                                                         | 10                                                       |
|                                | 17-Slot            | 14                                                         | 17                                                       |
| 3                              | 10-Slot            | 10                                                         | 10                                                       |
|                                | 17-Slot            | 17                                                         | 17                                                       |
| 4                              | 10-Slot            | 10                                                         | 10                                                       |
|                                | 17-Slot            | 17                                                         | 17                                                       |
| 1 If hub is set t              | o foult tolerant m | ada apply restrictions for 1 nouver supp                   | b.                                                       |

 Table A-8
 ONcore Hub Capacities for ONline Modules

I fhub is set to fault-tolerant mode, apply restrictions for 1 power supply.

### **Cable Pinouts**

Use the information in this section to ensure that the cables and connecting hardware meet requirements. For proper operation, use only approved cables when you install all equipment.

The console and auxiliary ports on the Edge Router module require a mini-DIN to DB-25 serial port adapter cable. You can use a cable that meets the specifications described in this section or you can purchase the 3Com OpenHub Management Cable (Part Number OHPMGT-CAB).

The OpenHub Management Cable has a:

- Mini-DIN connector Plugs into the console or auxiliary port on the Edge Router module.
- **DB-25 connector** Plugs into the cable of the peripheral device.

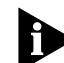

To connect the mini-DIN to DB-25 cable to another DTE device, use a null modem adapter.

This section describes:

- Console Port Pinouts
- Auxiliary Port Pinouts
- DB-25 Null Modem Cable
- Serial Port Pinouts

Console Port This section lists the cable pinouts for the: Pinouts

- DTE console port
- Mini-DIN to DB-25 modem cable

## DTE Console Port

Table A-9 lists pinouts for the console port on the Edge Router module.

| Dia | Ciana a l     | la se et l'Os et es et |
|-----|---------------|------------------------|
| PIN | Signai        | Input/Output           |
| 1   | DTR           | Output                 |
| 2   | Not Connected |                        |
| 3   | TXD           | Output                 |
| 4   | GND           |                        |
| 5   | RXD           | Input                  |
| 6   | Not Connected |                        |
| 7   | DCD           | Input                  |
| 8   | Not Connected |                        |

 Table A-9
 Console Port Pinouts (DTE)
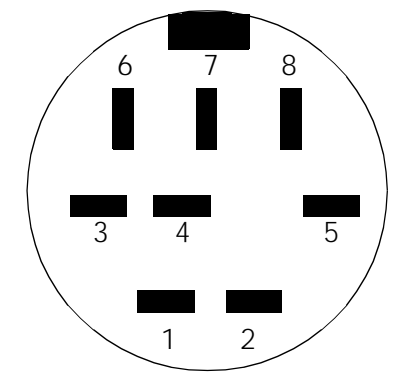

Figure A-1 identifies the pins that the 8-pin mini-DIN port uses.

Figure A-1 Mini-DIN Serial Port Pinouts

# Mini-DIN to DB-25 Modem Cable

Table A-10 lists console port pinouts for the 3Com OpenHub<sup>™</sup> Management Cable (mini-DIN to DB-25 modem adapter cable).

| Mini-DIN |               | DB-25 |        |              |
|----------|---------------|-------|--------|--------------|
| Pin      | Signal        | Pin   | Signal | Input/Output |
| 1        | DTR           | 20    | DTR    | Output       |
| 2        | Not Connected | 5     | CTS    |              |
| 3        | TXD           | 2     | TXD    | Output       |
| 4        | GND           | 7     | GND    |              |
| 5        | RXD           | 3     | RXD    | Input        |
| 6        | Not Connected | 4     | RTS    |              |
| 7        | DCD           | 8     | DCD    | Input        |
| 8        | Not Connected | 17    | RTXC   |              |

 Table A-10
 Console Port Pinouts (Mini-DIN to DB-25 Modem Cable)

#### Auxiliary Port Pinouts

Table A-11 lists the cable pinouts for the auxiliary port on the Edge Routermodule.

| Pin | Signal        | Input/Output |
|-----|---------------|--------------|
| 1   | DTR           | Output       |
| 2   | CTS           | Input        |
| 3   | TXD           | Output       |
| 4   | GND           |              |
| 5   | RXD           | Input        |
| 6   | RTS           | Output       |
| 7   | DCD           | Input        |
| 8   | Not Connected |              |

 Table A-11
 Auxiliary Port Pinouts (DTE)

#### Mini-DIN to DB-25 Modem Cable

Table A-12 lists auxiliary port pinouts for the 3Com OpenHub Management Cable (mini-DIN to DB-25 modem adapter cable).

| Mini-DIN |               | DB-25 |        |              |
|----------|---------------|-------|--------|--------------|
| Pin      | Signal        | Pin   | Signal | Input/Output |
| 1        | DTR           | 20    | DTR    | Output       |
| 2        | CTS           | 5     | CTS    | Input        |
| 3        | TXD           | 2     | TXD    | Output       |
| 4        | GND           | 7     | GND    |              |
| 5        | RXD           | 3     | RXD    | Input        |
| 6        | RTS           | 4     | RTS    | Output       |
| 7        | DCD           | 8     | DCD    | Input        |
| 8        | Not Connected | 17    | RTXC   |              |

 Table A-12
 Auxiliary Port Pinouts (Mini-DIN to DB-25 Modem Cable)

A-8

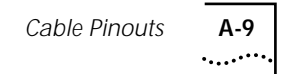

DB-25 Null Modem Use a null modem cable to connect the Edge Router module to another DTE device (for example, a dumb terminal).

**Serial Port Pinouts** This section lists cable pinouts for each type of synchronous serial cable supported by the serial ports on the Edge Router module.

This section describes:

- EIA-530 DTE Synchronous Serial Cable Pinouts
- RS-232 DTE and DCE Serial Cable Pinouts
- RS-449 DTE and DCE Serial Cable Pinouts
- V.35 DTE and DCE Serial Cable Pinouts
- X.21 DTE and DCE Serial Cable Pinouts

In the following tables, serial pinouts for DTE and DCE cables use arrows to indicate signal direction:

- $\rightarrow$  indicates DTE to DCE
- ← indicates DCE to DTE

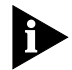

All serial cables have a DB-60 connector on the module end. The following pinouts represent only the module ends of the cables. Due to the small pins on the DB-60 connector, you should not attempt to manufacture or solder these cables.

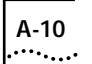

# EIA-530 DTE Synchronous Serial Cable Pinouts

Table A-13 lists pinouts for EIA-530 DTE synchronous serial cable (Part Number ERM530-CAB).

| 25 Pin <sup>1</sup> | Signal      | Direction<br>DTE DCE <sup>2</sup> | 25 Pin | Signal       | DTE DCE<br>Direction |
|---------------------|-------------|-----------------------------------|--------|--------------|----------------------|
| J2-1                | Shield      | _                                 | J2-8   | CF(A), DCD+  | $\leftarrow$         |
| —                   | —           | —                                 | J2-10  | CF(B), DCD-  | $\leftarrow$         |
| J2-2                | BA(A), TxD+ | $\rightarrow$                     | J2-15  | DB(A), TxC+  | $\leftarrow$         |
| J2-14               | BA(B), TxD- | $\rightarrow$                     | J2-12  | DB(B), TxC-  | $\leftarrow$         |
| J2-3                | BB(A), RxD+ | $\leftarrow$                      | J2-17  | DD(A), RxC+  | $\leftarrow$         |
| J2-16               | BB(B), RxD- | $\leftarrow$                      | J2-9   | DD(B), RxC-  | $\leftarrow$         |
| J2-4                | CA(A), RTS+ | $\rightarrow$                     | J2-18  | LL           | $\rightarrow$        |
| J2-19               | CA(B), RTS- | $\rightarrow$                     | J2-7   | Circuit GND  | _                    |
| J2-5                | CB(A), CTS+ | $\leftarrow$                      | J2-20  | CD(A), DTR+  | $\rightarrow$        |
| J2-13               | CB(B), CTS- | $\leftarrow$                      | J2-23  | CD(B), DTR-  | $\rightarrow$        |
| J2-6                | CC(A), DSR+ | $\leftarrow$                      | J2-24  | DA(A), TxCE+ | $\rightarrow$        |
| J2-22               | CC(B), DSR- | $\leftarrow$                      | J2-11  | DA(B), TxCE- | $\rightarrow$        |
| 1                   |             |                                   |        |              |                      |

Table A-13 EIA-530 DTE Cable Pinouts (DB-25)

<sup>1</sup> Any pin not referenced is not connected.

 $^2$  The EIA-530 interface cannot be operated in DCE mode. A DCE cable is not available for the EIA-530 interface.

# **RS-232 DTE and DCE Serial Cable Pinouts**

Table A-14 lists pinouts for:

- RS-232 DTE synchronous serial cable (Part Number ERM232-CAB)
- RS-232 DCE synchronous serial cable (Part Number ERF232-CAB)

| 25 Pin <sup>1</sup> | Signal                                   | DTE DCE<br>Direction | 25 Pin | Signal      | DTE DCE<br>Direction |  |
|---------------------|------------------------------------------|----------------------|--------|-------------|----------------------|--|
| J2-1                | Shield GND                               |                      | J2-7   | Circuit GND | _                    |  |
|                     |                                          |                      | Shield | _           | _                    |  |
| J2-2 Shield         | TxD                                      | $\rightarrow$        | J2-8   | DCD         | $\leftarrow$         |  |
|                     | —                                        | _                    | Shield |             | _                    |  |
| J2-3 Shield         | RxD                                      | $\leftarrow$         | J2-15  | TxC         | $\leftarrow$         |  |
|                     | —                                        | _                    | Shield | —           | _                    |  |
| J2-4 Shield         | RTS                                      | $\rightarrow$        | J2-17  | RxC         | $\leftarrow$         |  |
|                     | —                                        | _                    | Shield |             | _                    |  |
| J2-5 Shield         | CTS                                      | $\leftarrow$         | J2-18  | LTST        | $\rightarrow$        |  |
|                     | —                                        | _                    | Shield | —           | _                    |  |
| J2-6 Shield         | DSR                                      | $\leftarrow$         | J2-20  | DTR         | $\rightarrow$        |  |
|                     | —                                        | _                    | Shield |             | _                    |  |
|                     |                                          |                      | J2-24  | TxCE        | $\rightarrow$        |  |
|                     |                                          |                      | Shield |             | _                    |  |
| Any pin not re      | Any pin not referenced is not connected. |                      |        |             |                      |  |

 Table A-14
 RS-232 DTE and DCE Cable Pinouts (DB-25)

# **RS-449 DTE and DCE Serial Cable Pinouts**

Table A-15 lists pinouts for:

- RS-449 DTE synchronous serial cable (Part Number ERM449-CAB)
- RS-449 DCE synchronous serial cable (Part Number ERF449-CAB)

| 37 Pin <sup>1</sup>                           | Signal     | DTE DCE<br>Direction | 37 Pin | Signal | DTE DCE<br>Direction |  |
|-----------------------------------------------|------------|----------------------|--------|--------|----------------------|--|
| J2-1                                          | Shield GND | _                    | J2-9   | CS+    | $\rightarrow$        |  |
|                                               |            |                      | J2-27  | CS-    | $\rightarrow$        |  |
| J2-4                                          | SD+        | $\leftarrow$         | J2-10  | LL     | $\rightarrow$        |  |
| J2-22                                         | SD-        | $\leftarrow$         | J2-37  | SC     | —                    |  |
| J2-5                                          | ST+        | $\rightarrow$        | J2-11  | DM+    | $\rightarrow$        |  |
| J2-23                                         | ST-        | $\rightarrow$        | J2-29  | DM-    | $\rightarrow$        |  |
| J2-6                                          | RD+        | $\rightarrow$        | J2-12  | TR+    | $\leftarrow$         |  |
| J2-24                                         | RD-        | $\rightarrow$        | J2-30  | TR-    | $\leftarrow$         |  |
| J2-7                                          | RS+        | $\leftarrow$         | J2-13  | RR+    | $\rightarrow$        |  |
| J2-25                                         | RS-        | $\leftarrow$         | J2-31  | RR-    | $\rightarrow$        |  |
| J2-8                                          | RT+        | $\rightarrow$        | J2-17  | TT+    | $\leftarrow$         |  |
| J2-26                                         | RT-        | $\rightarrow$        | J2-35  | TT-    | $\leftarrow$         |  |
|                                               |            |                      | J2-19  | SG     |                      |  |
|                                               |            |                      | J2-20  | RC     | —                    |  |
| 1<br>Any pin not referenced is not connected. |            |                      |        |        |                      |  |

Table A-15 RS-449 DTE and DCE Cable Pinouts (DB-37)

# V.35 DTE and DCE Serial Cable Pinouts

Table A-16 lists pinouts for:

- V.35 DTE synchronous serial cable (Part Number ERMV35-CAB)
- V.35 DCE synchronous serial cable (Part Number ERFV35-CAB)

| 34 Pin <sup>1</sup>                           | Signal      | DTE DCE<br>Direction | 34 Pin | Signal | DTE DCE<br>Direction |
|-----------------------------------------------|-------------|----------------------|--------|--------|----------------------|
| J2-A                                          | Frame GND   | _                    | J2-H   | DTR    | $\rightarrow$        |
|                                               |             |                      | Shield | —      | _                    |
| J2-B                                          | Circuit GND | —                    | J2-K   | LT     | $\rightarrow$        |
| Shield                                        | _           | —                    | Shield | —      | _                    |
| J2-C                                          | RTS         | $\rightarrow$        | J2-P   | SD+    | $\rightarrow$        |
| Shield                                        | —           | _                    | J2-S   | SD-    | $\rightarrow$        |
| J2-D                                          | CTS         | $\leftarrow$         | J2-R   | RD+    | $\leftarrow$         |
| Shield                                        | —           | _                    | J2-T   | RD-    | $\leftarrow$         |
| J2-E                                          | DSR         | $\leftarrow$         | J2-U   | SCTE+  | $\rightarrow$        |
| Shield                                        | —           | _                    | J2-W   | SCTE-  | $\rightarrow$        |
| J2-F                                          | RLSD        | $\leftarrow$         | J2-V   | SCR+   | $\leftarrow$         |
| Shield                                        | —           |                      | J2-X   | SCR-   | $\leftarrow$         |
|                                               |             |                      | J2-Y   | SCT+   | $\leftarrow$         |
|                                               |             |                      | J2-AA  | SCT-   | $\leftarrow$         |
| 1<br>Any pin not referenced is not connected. |             |                      |        |        |                      |

 Table A-16
 V.35 DTE and DCE Cable Pinouts (Winchester-Type 34-Pin)

# X.21 DTE and DCE Serial Cable Pinouts

Table A-17 lists pinouts for:

- X.21 DTE synchronous serial cable (Part Number ERMX21-CAB)
- X-21 DCE synchronous serial cable (Part Number ERFX21-CAB)

| 15 Pin <sup>1</sup>                           | Signal      | DTE DCE<br>Direction |  |  |
|-----------------------------------------------|-------------|----------------------|--|--|
| J2-1                                          | Shield GND  | _                    |  |  |
| J2-2                                          | Transmit+   | $\rightarrow$        |  |  |
| J2-9                                          | Transmit-   | $\rightarrow$        |  |  |
| J2-3                                          | Control+    | $\rightarrow$        |  |  |
| J2-10                                         | Control-    | $\rightarrow$        |  |  |
| J2-4                                          | Receive+    | $\leftarrow$         |  |  |
| J2-11                                         | Receive-    | $\leftarrow$         |  |  |
| J2-5                                          | Indication+ | $\leftarrow$         |  |  |
| J2-12                                         | Indication- | $\leftarrow$         |  |  |
| J2-6                                          | Timing+     | $\leftarrow$         |  |  |
| J2-13                                         | Timing-     | $\leftarrow$         |  |  |
| J2-8                                          | Circuit GND | _                    |  |  |
| Shield                                        | _           | _                    |  |  |
| 1<br>Any pin not referenced is not connected. |             |                      |  |  |

 Table A-17
 X.21 DTE and DCE Cable Pinouts (DB-15)

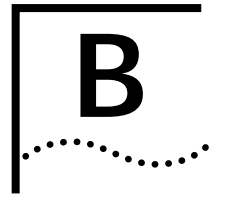

# **TECHNICAL SUPPORT**

|                                | 3Com provides easy access to technical support information through a variety of services. This appendix contains the following sections:                                               |
|--------------------------------|----------------------------------------------------------------------------------------------------|
|                                | Online Technical Services                                                                                                    |
| -                              | Support From Your Network Supplier                                                                                                    |
| -                              | Support From 3Com Corporation                                                                                                    |
| -                              | Returning Products for Repair                                                                                                    |
| -                              | Accessing the 3Com ISD MIB                                                                                                    |
| -                              | Contacting 3Com ISD Technical Publications                                                                                                    |
|                                |                                                                                                    |
| Online Technical<br>Services   | 3Com offers worldwide product support 7 days a week, 24 hours a day, through the following online systems:                                                                             |
| •                              | 3Com Bulletin Board Service (3ComBBS)                                                                                                    |
| •                              | World Wide Web site                                                                                                    |
| •                              | 3ComForum on CompuServe®                                                                                                    |
| -                              | 3ComFacts <sup>™</sup> automated fax service                                                                                                    |
| 3Com Bulletin<br>Board Service | 3ComBBS contains patches, software, and drivers for all 3Com products, as well as technical articles. This service is available through a modem or ISDN 7 days a week, 24 hours a day. |

## Access by Analog Modem

To reach the service by modem, set your modem to 8 data bits, no parity, and 1 stop bit. Call the telephone number nearest you:

| Country              | Data Rate       | Telephone Number                                          |
|----------------------|-----------------|-----------------------------------------------------------|
| Australia            | up to 14400 bps | Sydney (61) (2) 9937 5000<br>Melbourne (61) (3) 9653 9515 |
| France               | up to 14400 bps | (33) (1) 69 86 69 54                                      |
| Germany              | up to 9600 bps  | (49) (89) 627 32 188 or (49) (89) 627 32 189              |
| Hong Kong            | up to 14400 bps | (852) 2501 1111                                           |
| Italy (fee required) | up to 14400 bps | (39) (2) 273 00680                                        |
| Japan                | up to 14400 bps | (81) (3) 3345 7266                                        |
| Singapore            | up to 14400 bps | (65) 534 5693                                             |
| Taiwan               | up to 14400 bps | (886) (2) 377 5840                                        |
| U.K.                 | up to 28800 bps | (44) (1442) 278278                                        |
| U.S.                 | up to 28800 bps | (1) (408) 980 8204                                        |

# Access by Digital Modem

ISDN users can call in to 3ComBBS using a digital modem for fast access up to 56 Kbps. To access 3ComBBS using ISDN, call the following number:

(408) 654-2703

**World Wide Web Site** Access the latest networking information on the 3Com World Wide Web site by entering our URL into your Internet browser:

#### http://www.3Com.com/

This service features news and information about 3Com products, customer service and support, 3Com Corporation's latest news releases, selected articles from 3TECH<sup>™</sup> (3Com Corporation's award-winning technical journal), and more.

 3ComForum on CompuServe
 3ComForum is a CompuServe-based service containing patches, software, drivers, and technical articles about all 3Com products, as well as a messaging section for peer support. To use 3ComForum, you need a CompuServe account.

To use 3ComForum:

- 1 Log in to CompuServe.
- 2 Enter go threecom.
- **3** Press Return to view the 3ComForum main menu.

#### 3ComFacts Automated Fax Service

3Com Corporation's interactive fax service, 3ComFacts, provides data sheets, technical articles, diagrams, and troubleshooting instructions on 3Com products 7 days a week, 24 hours a day.

Call 3ComFacts using your touch-tone telephone. International access numbers are:

| Country   | Telephone Number   |
|-----------|--------------------|
| Hong Kong | (852) 2537 5610    |
| U.K.      | (44) (1442) 278279 |
| U.S.      | (1) (408) 727 7021 |

| Country   | Telephone Number | Country              | Telephone Number |
|-----------|------------------|----------------------|------------------|
| Australia | 800 123853       | Netherlands          | 06 0228049       |
| Belgium   | 0800 71279       | Norway               | 800 11062        |
| Denmark   | 800 17319        | Portugal             | 0505 442607      |
| Finland   | 98 001 4444      | Russia (Moscow only) | 956 0815         |
| France    | 05 90 81 58      | Spain                | 900 964445       |
| Germany   | 0130 8180 63     | Sweden               | 020 792954       |
| Italy     | 1678 99085       | U.K.                 | 0800 626403      |

Local access numbers are available within the following countries:

# Support From<br/>Your NetworkIf additional assistance is required, contact your network supplier. Many<br/>suppliers are authorized 3Com service partners who are qualified to provide<br/>a variety of services, including network planning, installation, hardware<br/>maintenance, application training, and support services.

When you contact your network supplier for assistance, have the following information ready:

- Diagnostic error messages
- A list of system hardware and software, including revision levels
- Details about recent configuration changes, if applicable

If you are unable to contact your network supplier, refer to the following section on contacting 3Com.

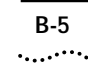

## Support From 3Com Corporation

If you are unable to receive support from your network supplier, technical support contracts are available from 3Com.

In the U.S. and Canada, call (800) 876-3266 for customer service.

If you are outside the U.S. and Canada, contact your local 3Com sales office to find your authorized service provider:

| Country            | Telephone<br>Number | Country              | Telephone<br>Number |
|--------------------|---------------------|----------------------|---------------------|
| Australia (Sydney) | (61) (2) 9937 5000  | Japan                | (81) (3) 3345 7251  |
| (Melbourne)        | (61) (3) 9653 9515  | Mexico               | (525) 531 0591      |
| Belgium*           | 0800 71429          | Netherlands*         | 06 0227788          |
| Brazil             | (55) (11) 546 0869  | Norway*              | 800 13376           |
| Canada             | (905) 882 9964      | Singapore            | (65) 538 9368       |
| Denmark*           | 800 17309           | South Africa         | (27) (11) 803 7404  |
| Finland*           | 0800 113153         | Spain*               | 900 983125          |
| France*            | 05 917959           | Sweden*              | 120 795482          |
| Germany*           | 0130 821502         | Taiwan               | (886) (2) 577 4352  |
| Hong Kong          | (852) 2501 1111     | United Arab Emirates | (971) (4) 349049    |
| Ireland*           | 1 800 553117        | U.K.*                | 0800 966197         |
| Italy*             | 1678 79489          | U.S.                 | (1) (408) 492 1790  |

\* These numbers are toll-free.

# Returning Products for Repair

A product sent directly to 3Com for repair must first be assigned a Return Materials Authorization (RMA) number. A product sent to 3Com without an RMA number will be returned to the sender unopened, at the sender's expense.

To obtain an RMA number, call or fax:

| Country                          | Telephone Number         | Fax Number         |
|----------------------------------|--------------------------|--------------------|
| U.S. and Canada                  | (800) 876 3266, option 2 | (408) 764 7120     |
| Europe                           | 31 30 60 29900, option 5 | (44) (1442) 275822 |
| Outside Europe, U.S., and Canada | (1) (408) 492 1790       | (1) (408) 764 7290 |

| Accessing the<br>3Com ISD MIB       | The 3Com Management Information Base (MIB) for the Integrated Systems<br>Division (ISD) describes commands that enable you to manage 3Com<br>SNMP-based products. The MIB is available over the Internet on an<br>anonymous FTP server. Updates to these MIBs are released as new 3Com<br>products are introduced. |  |  |
|-------------------------------------|----------------------------------------------------------------------------------------------------|--|--|
|                                     | To access Internet versions:<br><b>1</b> FTP to <b>ftp.chipcom.com</b> (151.104.9.65).                                                                                                    |  |  |
|                                     | 2 Enter the login name anonymous.                                                                                                    |  |  |
|                                     | <b>3</b> Enter your full Internet e-mail address as the password (for example, <b>jdoe@company.com</b> ).                                                                                                    |  |  |
|                                     | 4 Change to the mib or schema directory using the cd /pub/mibs Or<br>cd /pub/mibs/schemas command.                                                                                                    |  |  |
|                                     | <ul> <li>5 To view the 3Com MIB, OID, or schema entries, enter the dir command.</li> <li>To pause the display, press [Ctrl+S].</li> <li>To continue the display, press [Ctrl+Q].</li> </ul>                                                                                                    |  |  |
|                                     | 6 Copy the MIB, OID, or schema files to your current directory using the appropriate command (for example, get chipcom.mib).                                                                                                    |  |  |
|                                     | 7 To exit the FTP session, invoke the <b>quit</b> command.                                                                                                    |  |  |
| Contacting<br>3Com ISD<br>Technical | If you have comments or questions on 3Com Integrated Systems Division<br>Technical Publications documents, contact the Technical Publications<br>group by fax at (508) 229-1551.                                                                                                    |  |  |

B-6

**Publications** 

# INDEX

#### Numerics

3Com Bulletin Board Service (3ComBBS) B-1 3Com sales offices B-5 3ComFacts B-3 3ComForum B-3

#### Α

Audience of Manual 9 Auxiliary port pinouts A-8 specifications 3-11 troubleshooting 5-5

#### В

Backplane 2-13 Bulletin board service B-1

# С

Cable pinouts console port A-6 to A-7 EIA-530 DTE cable A-10 RS-232 DTE/DCE cable A-11 RS-449 DTE/DCE cable A-12 serial port A-9 to A-14 V.35 DTE/DCE cable A-13 X.21 DTE/DCE cable A-14 Carrier configuration managed ONcore hub 3-5 to 3-9 managed ONline hub 3-4 ONcore NVRAM settings 2-10 ONline DIP switches 2-9 unmanaged ONcore hub 2-9 to 2-11 unmanaged ONline hub 2-8 Carrier problems troubleshooting 5-2 Commands SHOW MODULE 4-4 SHOW PORT 4-6 CompuServe B-3

Configuration attaching terminal 3-3 managed hub overview 3-2 managed ONcore carrier 3-5 to 3-9 managed ONline carrier 3-4 management agents 3-2 NVRAM settings 2-10, 3-6 ONcore carrier default settings 3-6 ONcore carrier DIP switches 2-10 ONcore DMM settings 3-5 ONcore sources 3-5 ONline carrier DIP switches 2-9 unmanaged ONcore hub 2-9 to 2-11 unmanaged ONline hub 2-8 Console port 3-9 specifications 3-11 troubleshooting 5-5 conventions text, About This Guide 10

#### Ε

Edge Router module architecture 1-3 handling 2-3 hardware specifications A-2 installing 2-12 to 2-15 LEDs 4-1, 4-3 managed hub configuration 3-2 to 3-8 management agents 3-2 network reliability 1-7 ONcore installation 2-13 to 2-15 ONline installation 2-12 to 2-13 restrictions A-4 software options 1-5 supported protocols 1-5 topology switching 1-7 unmanaged hub configuration 2-7 to 2-8 EIA-530 DTE cable pinouts A-10 Electrostatic discharge (ESD) precautionary procedures 2-3

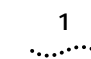

INDEX

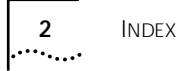

# F

Faceplate 2-13 Fax service. *See* 3ComFacts FCC notice ii Firmware upgrading 1-8 Flowchart installation 2-2 Front panel LEDs 4-1

#### Н

Hardware specifications A-1 Hot swapping 2-13

# I

Installation flowchart 2-2 hot swapping 3-7 ONcore Edge Router module 2-13 to 2-15 ONline Edge Router module 2-12 to 2-13 quick 2-3 quick for managed hubs 2-5

#### J

Jumpers default settings 2-7

# L

LED operations 4-1 LEDs 4-3

#### Μ

Mailbox interface troubleshooting 5-2 Managed configuration management terminal connections 3-3 ONcore carrier 3-5 to 3-9 ONline carrier 3-4 Managed hub configuration 3-2 management agents 3-2 quick installation 2-5 Management agents 3-2 Management terminal attaching to engine 3-3 attaching to management module 3-3 Memory upgrading 1-9 MIB B-6 Module LEDs interpreting 4-3 Module Status (S) LED 5-2

#### Ν

Network connectivity problems troubleshooting 5-3 Network reliability 1-7 Network selection ONcore carrier DIP switches 2-11 ONcore management commands 3-8 ONline carrier DIP switches 2-9 ONline management commands 3-4 Network supplier support B-4 NVRAM 2-10 NVRAM settings enabling or disabling 2-10, 3-6

# 0

ONcore carrier configuration sources 3-8 carrier default settings 3-6 carrier DIP switches 2-10 configuring in managed hub 3-5 to 3-9 DMM settings 3-5 installing the Edge Router module 2-13 to 2-15 NVRAM settings 3-6 ONcore Multiprotocol Switching Hub module restrictions A-5 ONline carrier DIP switches 2-9 configuring in managed hub 3-4 configuring in unmanaged hub 2-8 installing the Edge Router module 2-12 to 2-13 module restrictions A-4 Online technical services B-1 OpenHub Management Cable A-5 Operating malfunctions 5-5 to 5-6

# Ρ

Power restrictions A-4 Precautions electrostatic discharge (ESD) 2-3

# R

Returning products for repair B-5 Router (RTR) LED 5-2 Router problems troubleshooting 5-2 Router Software Support Service 1-8 RS-232 DTE/DCE cable pinouts A-11 RS-449 DTE/DCE cable pinouts A-12

# S

SHOW MODULE command 4-4 SHOW PORT command 4-6 Simple Network Management Protocol (SNMP) 1-7 SNMP Commands B-6 Software update kits 1-8 Specifications hardware A-2 Status showing 4-3

# Т

Technical support B-1 Topology switching 1-7 Troubleshooting carrier problems 5-2 mailbox problems 5-2 network connectivity problems 5-3 operating malfunctions 5-5 to 5-6 router problems 5-2 startup problems 5-2 WAN connectivity problems 5-4

# U

Unmanaged hub ONcore carrier 2-9 ONline carrier 2-8 Unpacking 2-6 Update kits software 1-8 Upgrading firmware 1-8 memory 1-9

#### V

V.35 DTE/DCE cable pinouts A-13

#### W

WAN connectivity problems troubleshooting 5-4

# Х

X.21 DTE/DCE cable pinouts A-14

#### LIMITED WARRANTY

HARDWARE: 3Com warrants its hardware products to be free from defects in workmanship and materials, under normal use and service, for the following lengths of time from the date of purchase from 3Com or its Authorized Reseller:

| Internetworking products                                               | 1 year                               |
|------------------------------------------------------------------------|--------------------------------------|
| Network adapters                                                       | Lifetime                             |
| Ethernet stackable hubs and                                            |                                      |
| Unmanaged Ethernet fixed port repeaters                                | Lifetime* (1 year if not registered) |
| *Power supply and fans in these stackable hubs and unmanaged repeaters | 1 year                               |
| Other hardware products                                                | 1 year                               |
| Spare parts and spares kits                                            | 90 days                              |

If a product does not operate as warranted above during the applicable warranty period, 3Com shall, at its option and expense, repair the defective product or part, deliver to Customer an equivalent product or part to replace the defective item, or refund to Customer the purchase price paid for the defective product. All products that are replaced will become the property of 3Com. Replacement products may be new or reconditioned. Any replaced or repaired product or part has a ninety (90) day warranty or the remainder of the initial warranty period, whichever is longer.

3Com shall not be responsible for any software, firmware, information, or memory data of Customer contained in, stored on, or integrated with any products returned to 3Com for repair, whether under warranty or not.

**SOFTWARE:** 3Com warrants that the software programs licensed from it will perform in substantial conformance to the program specifications therefor for a period of ninety (90) days from the date of purchase from 3Com or its Authorized Reseller. 3Com warrants the media containing software against failure during the warranty period. No updates are provided. 3Com's sole obligation with respect to this express warranty shall be (at 3Com's discretion) to refund the purchase price paid by Customer for any defective software products, or to replace any defective media with software which substantially conforms to 3Com's applicable published specifications. Customer assumes responsibility for the selection of the appropriate applications program and associated reference materials. 3Com makes no warranty or representation that its software products will work in combination with any hardware or applications software products provided by third parties, that the operation of the software products will be uninterrupted or error-free, or that all defects in the software products will be corrected. For any third-party products listed in the 3Com software product documentation or specifications as being compatible, 3Com will make reasonable efforts to provide compatibility, except where the non-compatibility is caused by a "bug" or defect in the third party's product.

**STANDARD WARRANTY SERVICE**: Standard warranty service for hardware products may be obtained by delivering the defective product, accompanied by a copy of the dated proof of purchase, to 3Com's Corporate Service Center or to an Authorized 3Com Service Center during the applicable warranty period. Standard warranty service for software products may be obtained by telephoning 3Com's Corporate Service Center or an Authorized 3Com Service Center, within the warranty period. Products returned to 3Com's Corporate Service Center must be pre-authorized 3Com with a Return Material Authorization (RMA) number marked on the outside of the package, and sent prepaid, insured, and packaged appropriately for safe shipment. The repaired or replaced item will be shipped to Customer, at 3Com's expense, not later than thirty (30) days after receipt of the defective product by 3Com.

WARRANTIES EXCLUSIVE: IF A 3COM PRODUCT DOES NOT OPERATE AS WARRANTED ABOVE, CUSTOMER'S SOLE REMEDY FOR BREACH OF THAT WARRANTY SHALL BE REPAIR, REPLACEMENT, OR REFUND OF THE PURCHASE PRICE PAID, AT 3COM'S OPTION. TO THE FULL EXTENT ALLOWED BY LAW, THE FOREGOING WARRANTIES AND REMEDIES ARE EXCLUSIVE AND ARE IN LIEU OF ALL OTHER WARRANTIES, TERMS, OR CONDITIONS, EXPRESS OR IMPLIED, EITHER IN FACT OR BY OPERATION OF LAW, STATUTORY OR OTHERWISE, INCLUDING WARRANTIES, TERMS, OR CONDITIONS OF MERCHANTABILITY, FITNESS FOR A PARTICULAR PURPOSE, AND SATISFACTORY QUALITY. 3COM NEITHER ASSUMES NOR AUTHORIZES ANY OTHER PERSON TO ASSUME FOR IT ANY OTHER LIABILITY IN CONNECTION WITH THE SALE, INSTALLATION, MAINTENANCE, OR USE OF ITS PRODUCTS.

3COM SHALL NOT BE LIABLE UNDER THIS WARRANTY IF ITS TESTING AND EXAMINATION DISCLOSE THAT THE ALLEGED DEFECT IN THE PRODUCT DOES NOT EXIST OR WAS CAUSED BY CUSTOMER'S OR ANY THIRD PERSON'S MISUSE, NEGLECT, IMPROPER INSTALLATION OR TESTING, UNAUTHORIZED ATTEMPTS TO REPAIR OR MODIFY, OR ANY OTHER CAUSE BEYOND THE RANGE OF THE INTENDED USE, OR BY ACCIDENT, FIRE, LIGHTNING, OR OTHER HAZARD.

LIMITATION OF LIABILITY: TO THE FULL EXTENT ALLOWED BY LAW, 3COM ALSO EXCLUDES FOR ITSELF AND ITS SUPPLIERS ANY LIABILITY, WHETHER BASED IN CONTRACT OR TORT (INCLUDING NEGLIGENCE), FOR INCIDENTAL, CONSEQUENTIAL, INDIRECT, SPECIAL, OR PUNITIVE DAMAGES OF ANY KIND, OR FOR LOSS OF REVENUE OR PROFITS, LOSS OF BUSINESS, LOSS OF INFORMATION OR DATA, OR OTHER FINANCIAL LOSS ARISING OUT OF OR IN CONNECTION WITH THE SALE, INSTALLATION, MAINTENANCE, USE, PERFORMANCE, FAILURE, OR INTERRUPTION OF ITS PRODUCTS, EVEN IF 3COM OR ITS AUTHORIZED RESELLER HAS BEEN ADVISED OF THE POSSIBILITY OF SUCH DAMAGES, AND LIMITS ITS LIABILITY TO REPAIR, REPLACEMENT, OR REFUND OF THE PURCHASE PRICE PAID, AT 3COM'S OPTION. THIS DISCLAIMER OF LIABILITY FOR DAMAGES WILL NOT BE AFFECTED IF ANY REMEDY PROVIDED HEREIN SHALL FAIL OF ITS ESSENTIAL PURPOSE.

Some countries, states, or provinces do not allow the exclusion or limitation of implied warranties or the limitation of incidental or consequential damages for certain products supplied to consumers, so the above limitations and exclusions may be limited in their application to you. This warranty gives you specific legal rights which may vary depending on local law.

GOVERNING LAW: This Limited Warranty shall be governed by the laws of the state of California.

**3Com Corporation** 5400 Bayfront Plaza Santa Clara, CA 95052-8145 (408) 764-5000

3/18/96